【セッションNo. 4】

# プログラミングテクニックセッション2 開発者が知りたい実践プログラミング テクニック! 明日から使えるテクニック集

株式会社ミガロ. RAD事業部 営業・営業推進課 **尾崎 浩司** 

4- 1

### ■ 多くの開発者から聞く共通の悩み

- アプリケーションのレスポンスを改善したい。
  - 処理に時間がかかると、画面の応答がなくなってしまう。
- プロジェクトを効率よくメンテナンスしたい。
  - 画面や機能が多くなってくると、プロジェクトの管理が煩雑になる。
- プログラムの入れ替えをシンプルに行いたい。
  - 都度ユーザーにプログラムの置き換えを依頼しないといけない。

課題を解決する為のヒントをテーマとします!

4- 2

【アジェンダ】

- 課題を解決する為に工夫したプログラミングテクニックを 厳選してご紹介!
  - 1. スレッドを使用した実用レスポンス向上
  - 2. DLLを使用したプロジェクト分割手法
  - 3. 実行ファイルバージョンアップテクニック

# 1. スレッドを使用した 実用レスポンス向上

MIGAR Delphi/400 Technical Seminar 第16回 Delphi/400 テクニカルセミナー

■ アプリケーションのパフォーマンス

- パフォーマンスが悪いとせっかくのアプリも評価されにくい…
  - [実行]ボタンを押したとき、画面の応答がなくなると、イライラしてしまう。
     (一般的にストレスを感じない応答時間は、約3秒!)

| - 1111 - 11111 - 11111 - 1111 - 1111 - 1111 - 1111 - 1111 - 111 |                                                                  |
|----------------------------------------------------------------------------------------------------|------------------------------------------------------------------|
| ● 作号パフォーマン20巻(新)<br>売上N0 400000 ~ 500000<br>高上N0 処理日 担当者名 湾府県名 得意先CD 得意                                                                                                    | <ul> <li>データクリア</li> <li>検索</li> <li>先名</li> <li>売上金額</li> </ul> |
|                                                                                                    | (1)ボタンを押下したか、<br>していないかが分からない。                                   |
| 新規データを1000件登録します。<br>データ登録                                                                                                    | (2)処理中に画面を触ろうとすると、反応がなく、<br>(応答なし)と表示される。                        |
| 🛃 スタート 😻 Sample_01 – Delphi X. 🛛 🥳 Sample_02 – Delphi X. 💿 体態パフォーマンス改                                                                                                    | i ¢ 1300                                                         |

4- 5

なぜ応答がなくなってしまうのか?

### ■ アプリケーションが固まる理由

• 通常のアプリケーションは、シングルスレッド(逐次実行)である。

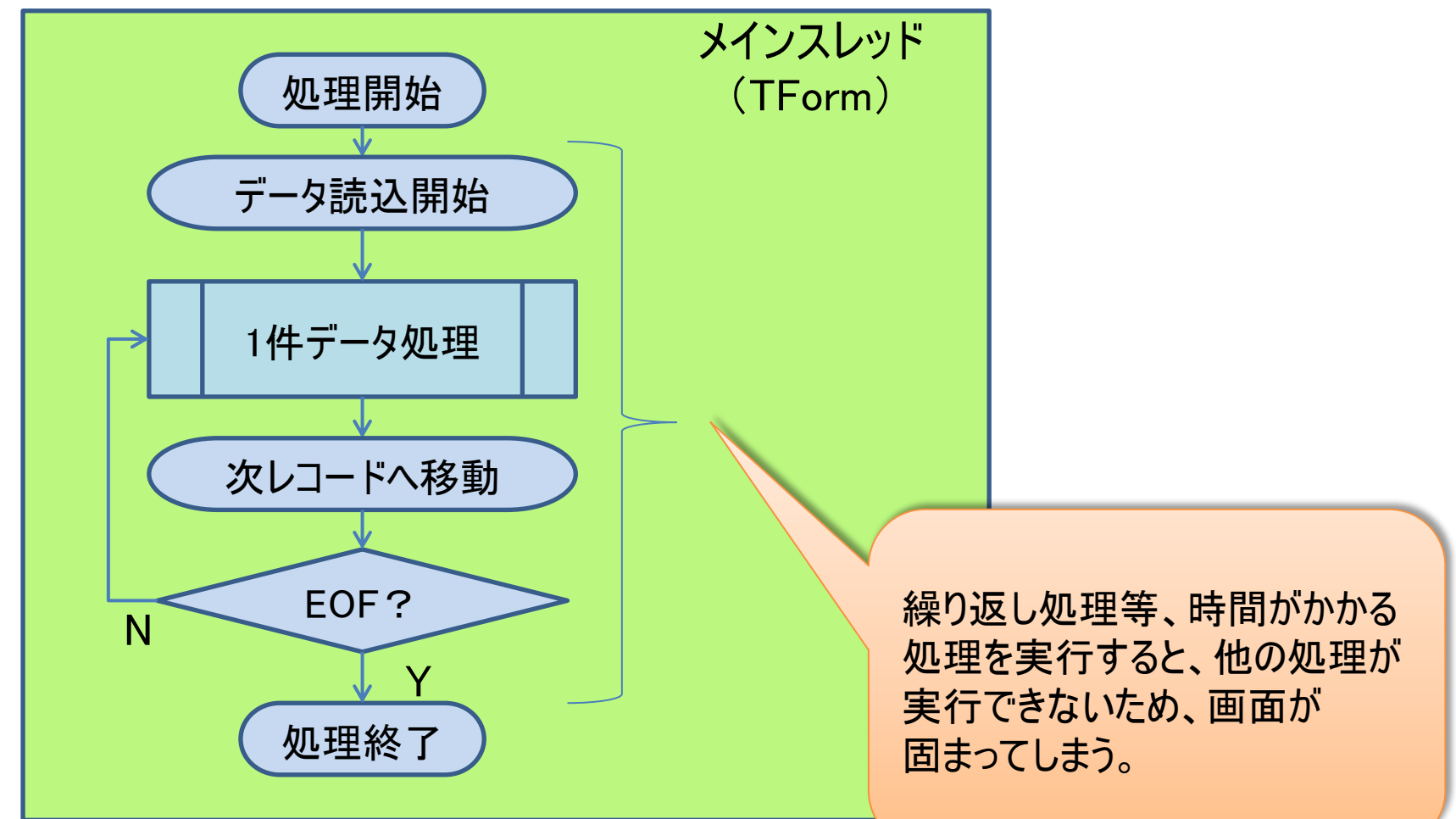

**■IGAN Delphi/400 Technical Seminar** 第16回 Delphi/400 テクニカルセミナー

■ シングルスレッドプログラム

### シングルスレッド プログラム実装例

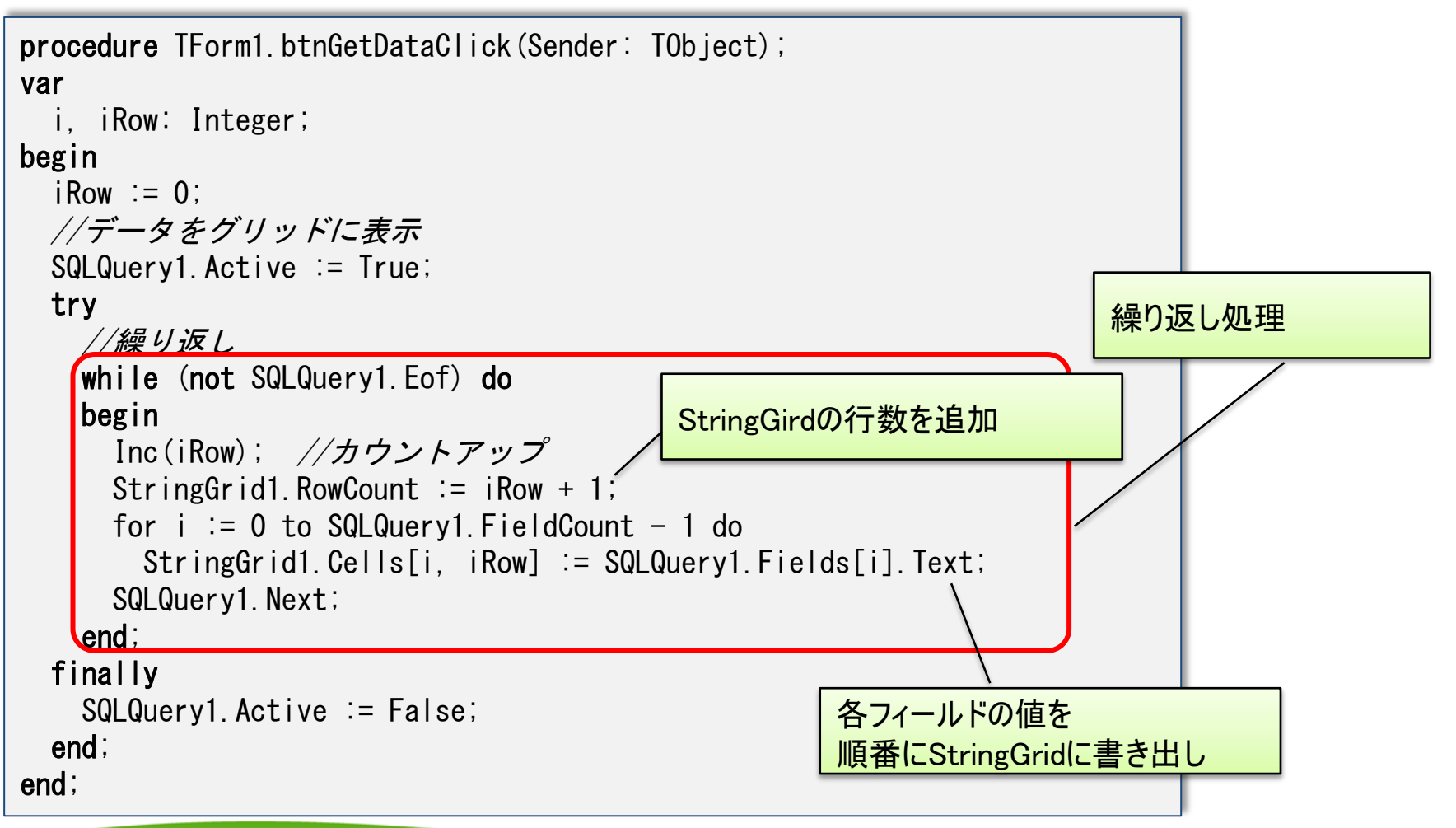

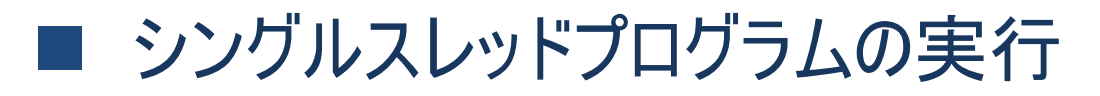

### • シングルスレッド実行例

| 🜍 データ取得                      |                                        |
|------------------------------|----------------------------------------|
| <b>データ取得</b><br>スレッド使用のデータ取得 |                                        |
| Editl                        |                                        |
| 売上Na担当者CD処理日本を全              | 額 都道府県 得意先CD DLT<br>ている間、画面の応答が無くなるため、 |
| Edit IIこ<br>終了し7             | 値を入力したり、「×」ホタンでアプリケーションを<br>たり一切不可となる。 |
|                              |                                        |

### 固まってしまうのを防ぐことはできないか?

4-8

## マルチスレッドプログラム

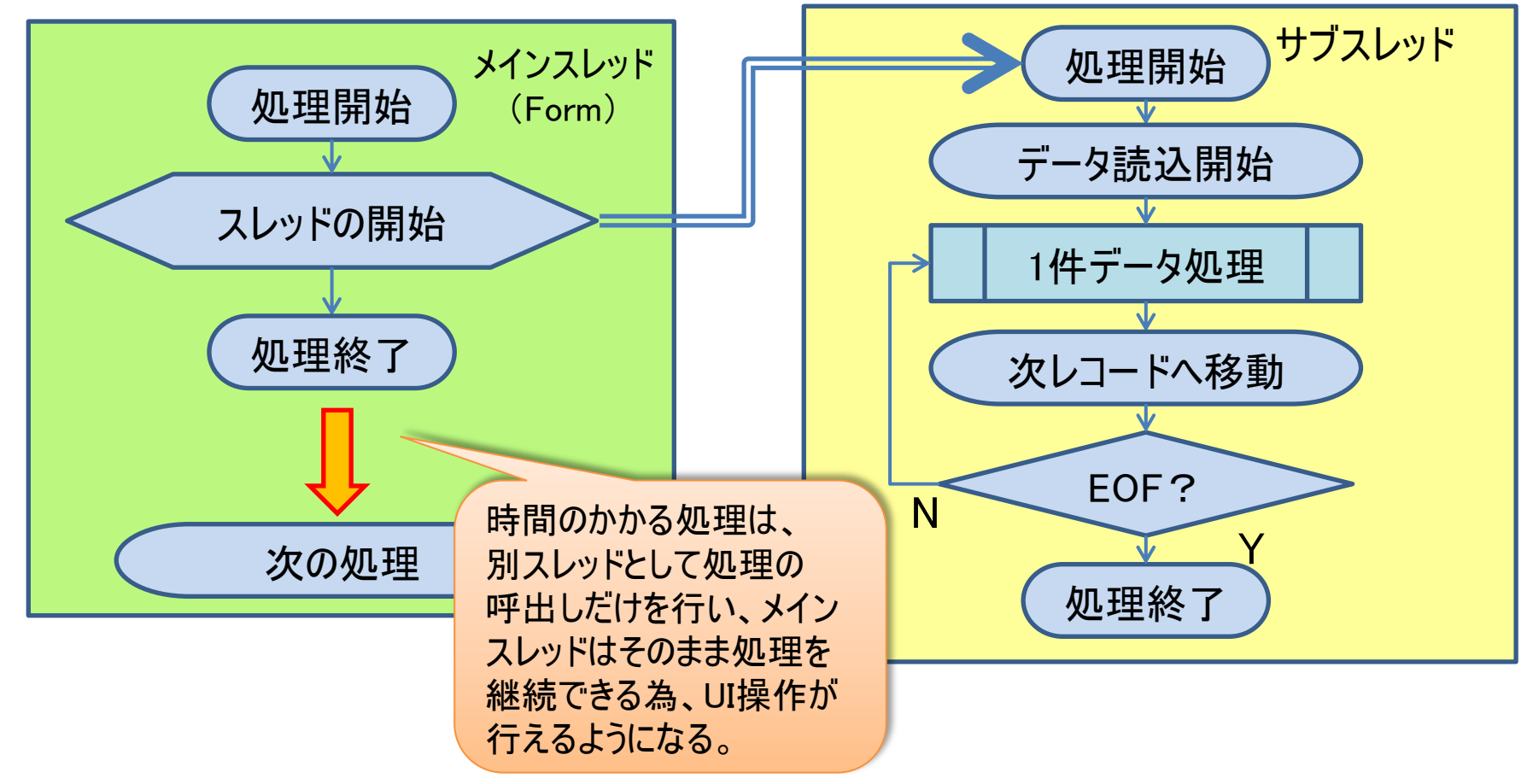

- マルチスレッドによりレスポンスタイム(応答時間)が向上。
  - 時間のかかる処理をサブスレッドとすることで、メインスレッド(画面)は 別の処理が実行可能になる。

- Delphi/400による従来からのマルチスレッド
- TThread クラスを使用して、別スレッドを記述。
  - 使用方法についての詳細は、下記にてご紹介済み 第12回テクニカルセミナー 「Delphi/400開発~パフォーマンス向上テクニック~」

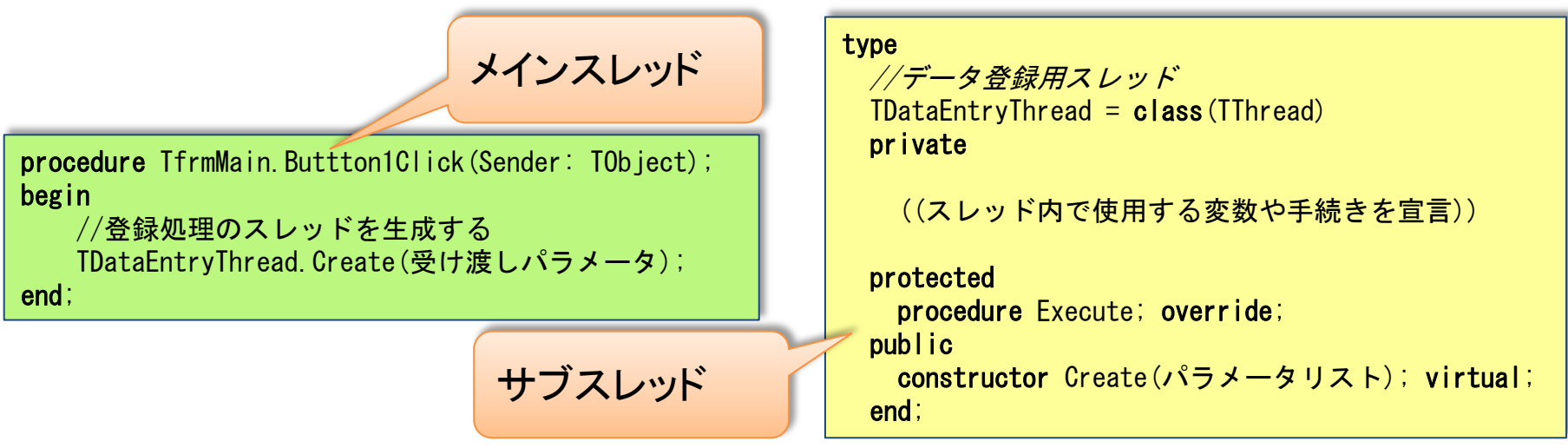

 スレッドクラスを別に定義する為、メインスレッド上では、スレッド内で どのような処理が行われているか、一目では分かりづらい。

もっとシンプルに書けないか?

4-10

### CreateAnonymousThread を使ったスレッド処理

• メインスレッドの中に直接サブスレッドを記述可能

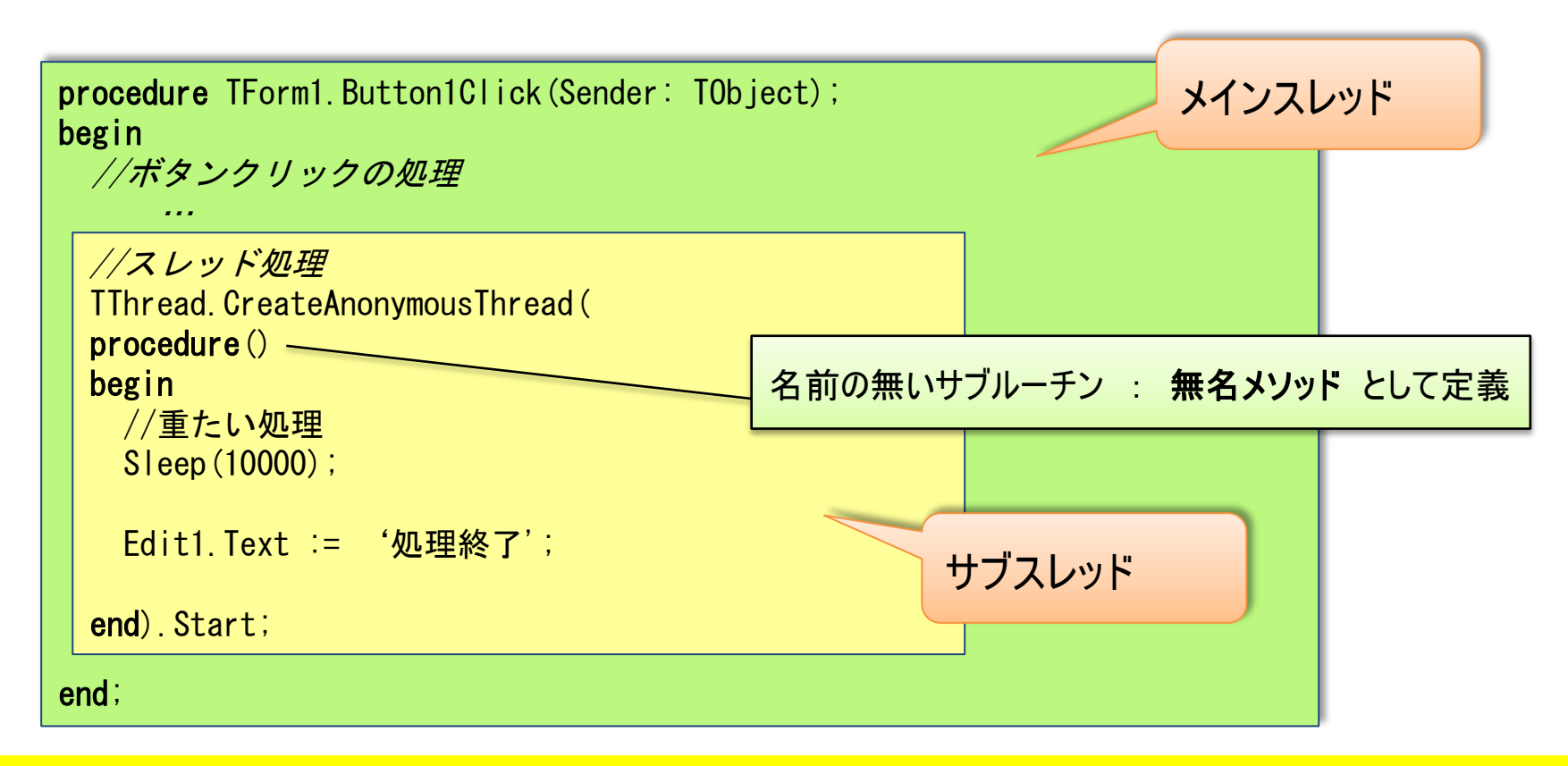

• シングルスレッド同様一つのサブルーチンで処理が記述可能!

4-11

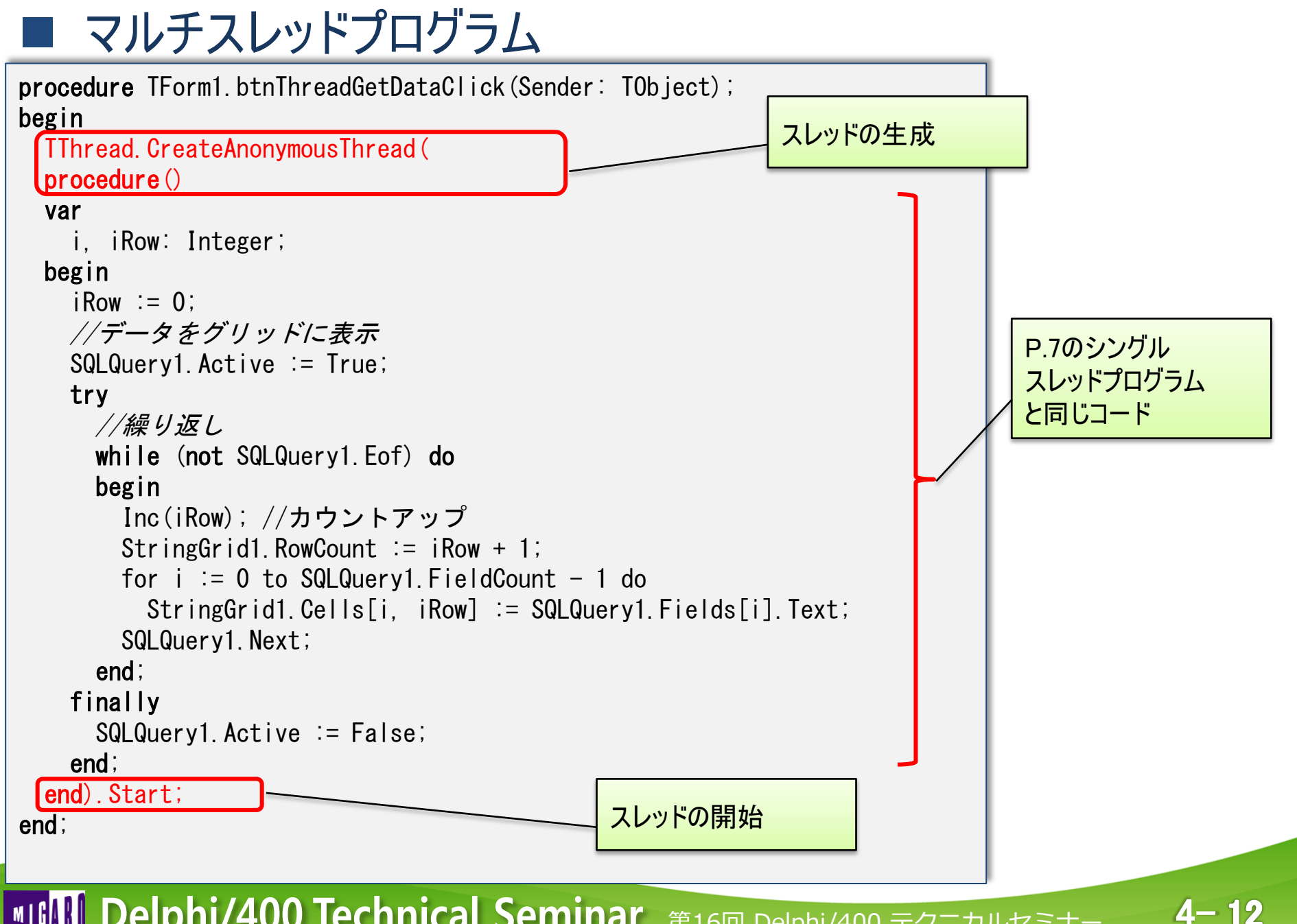

## ■ マルチスレッドプログラムの実行

・ マルチスレッド実行例

| 🬍 データ取得 |      |                 |        |                        |
|---------|------|-----------------|--------|------------------------|
|         | スレッ  | データ取得<br>ド使用のデー | タ取得    | <i>迷っ</i> リア<br>×中止    |
| あいう     | えおく  | 加田口付            | 二 十 不  |                        |
|         |      | 2006/08/29      | 14 800 |                        |
| 00002   | 1200 | 2008/05/20      | 99.900 | 7                      |
| 00003   | 1400 | 2004/12/09      | 43,600 | 実行後 画面制御がすぐに戻る為        |
| 00004   | 1000 | 2006/01/07      | 66,400 |                        |
| 00005   | 1800 | 2013/01/20      | 26,900 | Edit1への値の人力や           |
| 00006   | 1100 | 2008/07/01      | 89,400 | StringGridの内容が即座に確認可能」 |
| 00007   | 1900 | 2006/02/23      | 39,800 |                        |
| 00008   | 1300 | 2008/12/27      | 66,700 |                        |
| 00009   | 1600 | 2005/04/13      | 40,100 | 24 108230              |
| 00010   | 1600 | 2005/05/05      | 71,600 | 41 107910              |
| 00011   | 1700 | 2007/07/22      | 74,200 | 26 105220              |
| 00012   | 1200 | 2013/01/02      | 19,200 | 13 103090              |

レスポンスタイムが大幅に向上!

4-13

### ■ マルチスレッドの考慮点

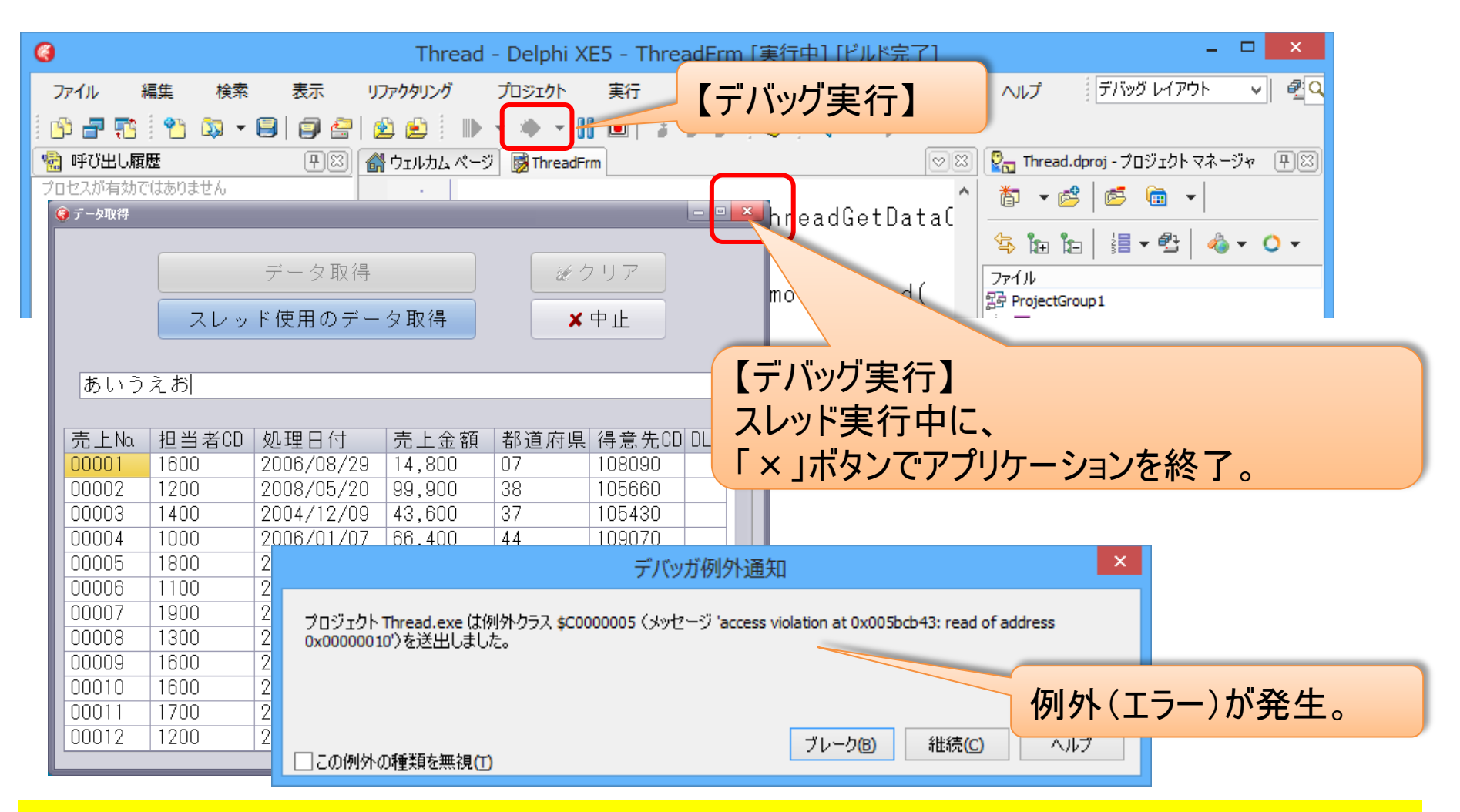

• なぜ例外が発生するか?

4-14

### ■ マルチスレッドの考慮点

 VCL(コンポーネント)が使用できるのは、メインスレッドのみである。 サブスレッド側でビジュアルコンポーネントを操作したい場合、
 Synchronizeメソッドを使用して、メインスレッド側を一時停止し、サブスレッド 側から操作を行えるようにする必要がある。

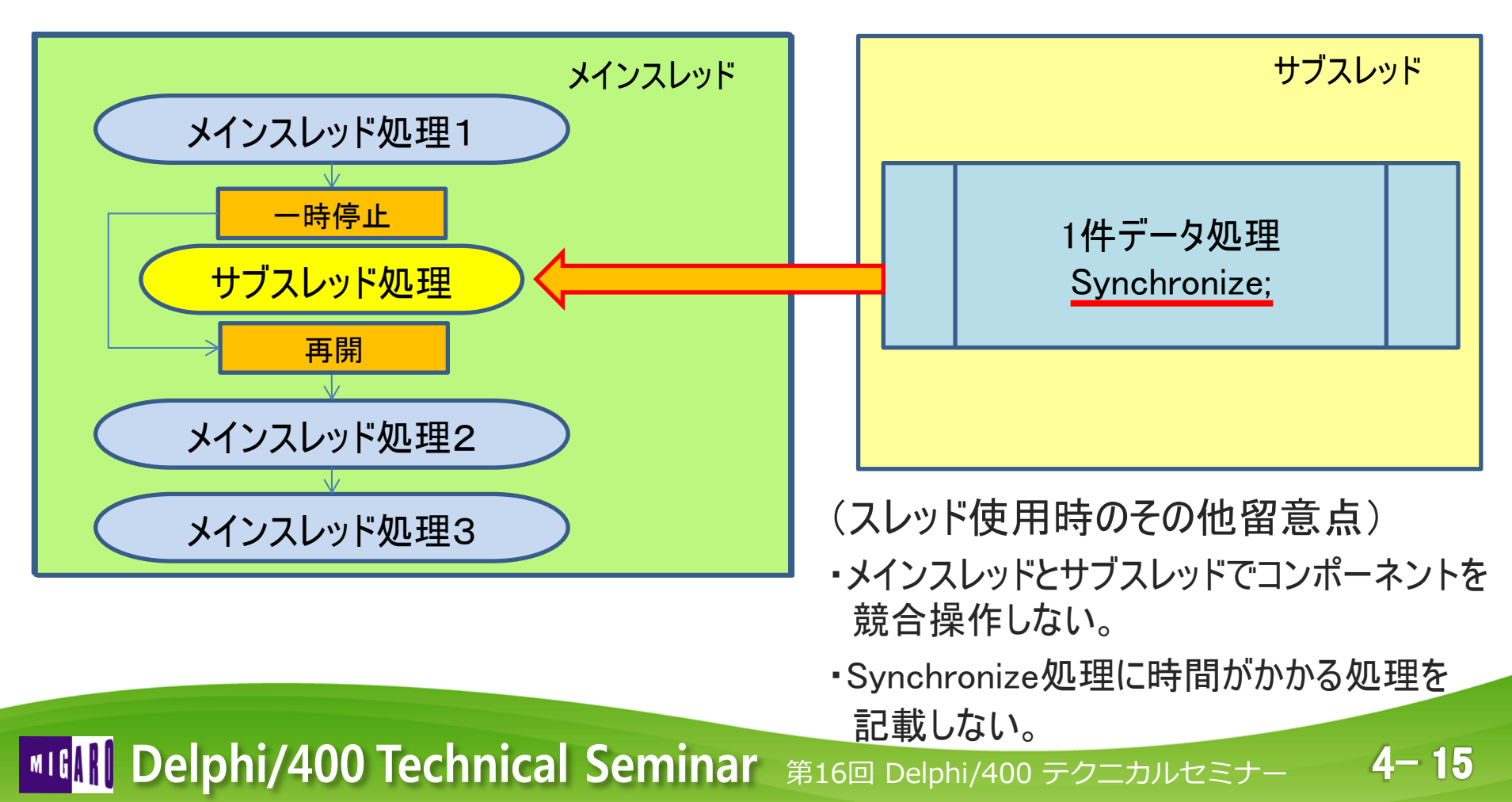

## Synchronizeを使用したVCL操作

• サブスレッドの中に直接Syncronizeを追加できる。

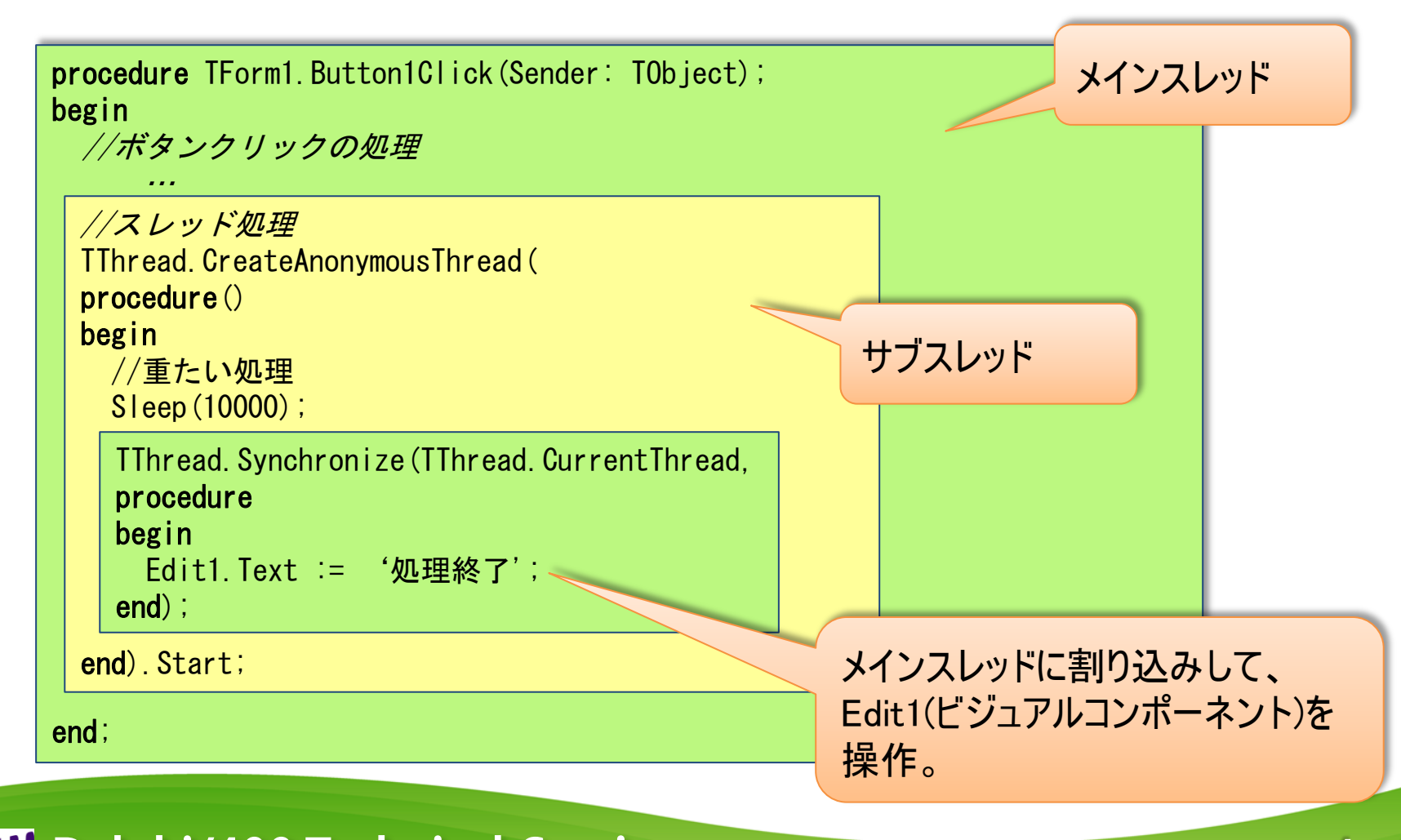

4-16

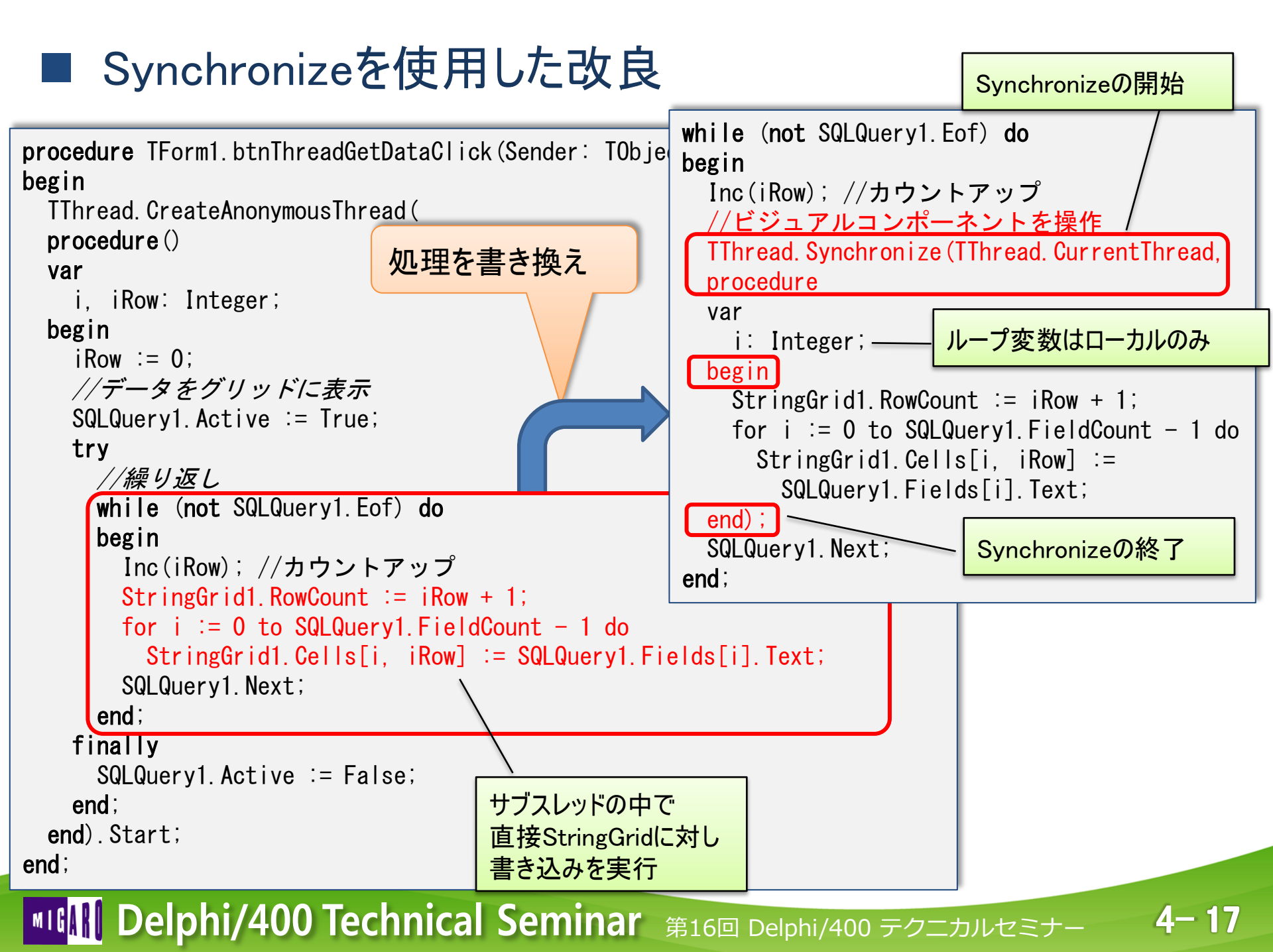

## Synchronizeプログラムの実行

### • 改良したマルチスレッド実行例

| 🌍 テータ取得 |       |                 |                  |             |                  | - 0 × |                  |
|---------|-------|-----------------|------------------|-------------|------------------|-------|------------------|
| あいう     | スレッ   | データ取得<br>ド使用のデー | 夕取得              | (d. *)<br>× | <u>ッリア</u><br>中止 |       |                  |
| 売上Na    | 担当者CD | 処理日付            | 売上金額             | 都道府県        | 得意先CD            | r=    | 「バッグ実行】          |
| 00001   | 1200  | 2000/08/29      | 14,800<br>99 900 | 38          | 105660           |       |                  |
| 00003   | 1400  | 2004/12/09      | 43.600           | 37          | 105430           | ースレ   | パド美行中に、          |
| 00004   | 1000  | 2006/01/07      | 66,400           | 44          | 109070           | Гх    | コボタンでアプリケーションを終了 |
| 00005   | 1800  | 2013/01/20      | 26,900           | 45          | 101110           |       |                  |
| 00006   | 1100  | 2008/07/01      | 89,400           | 01          | 101730           | しい    | 、も、エフーとなりない。     |
| 00007   | 1900  | 2006/02/23      | 39,800           | 39          | 109200           |       |                  |
| 00008   | 1300  | 2008/12/27      | 66,700           | 39          | 108570           |       |                  |
| 00009   | 1600  | 2005/04/13      | 40,100           | 24          | 108230           |       |                  |
| 00010   | 1600  | 2005/05/05      | 71,600           | 41          | 107910           |       |                  |
| 00011   | 1700  | 2007/07/22      | 74,200           | 26          | 105220           |       |                  |
| 00012   | 1200  | 2013/01/02      | 19,200           | 13          | 103090           | -     |                  |
|         |       |                 |                  |             |                  |       |                  |

Synchronizeを使用することで、安全にスレッドを使用可能!

4-18

# 2. DLLを使用した プロジェクト分割手法

**■IGAN Delphi/400 Technical Seminar** 第16回 Delphi/400 テクニカルセミナー

### DLLとは?

- Windowsで使用される技術の一つ。単体では実行せず、他の プログラム(Exe)から呼び出されて機能するプログラム。
- DLLの中にサブルーチン(手続き・関数)を定義しておき、Exe側から
   DLLをリンクすると、DLL関数を呼び出して利用できる。

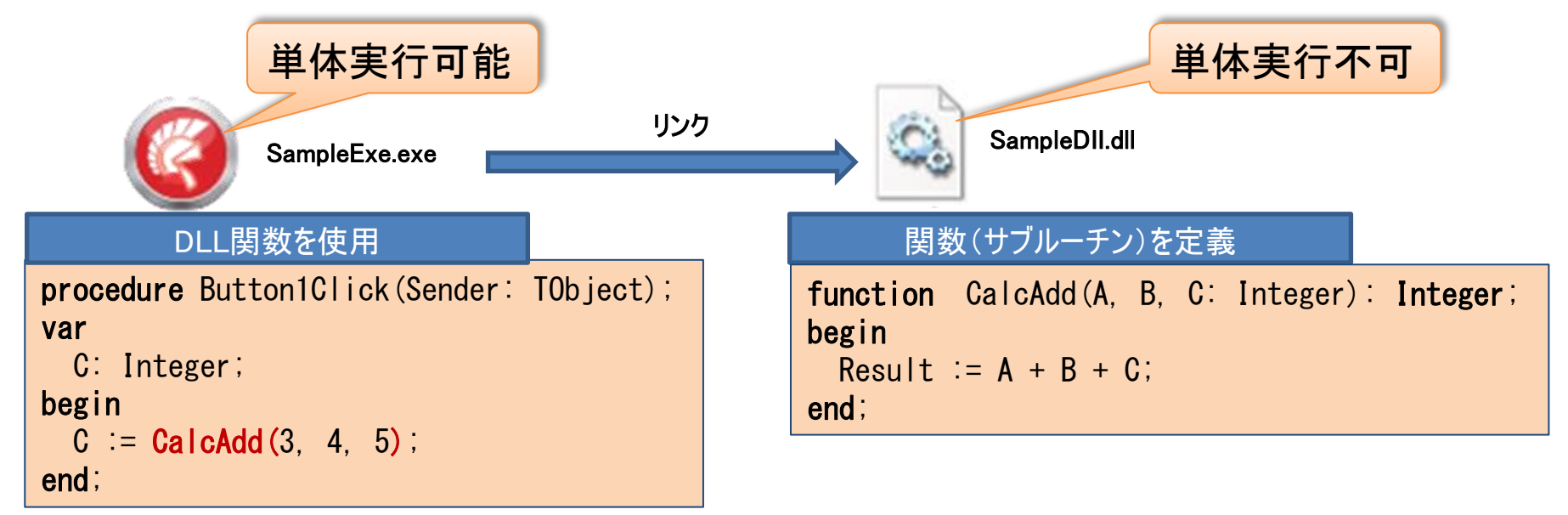

• DLL化により、色々なプログラムからサブルーチンが利用可能となる!

4-20

# ■ DLL作成方法

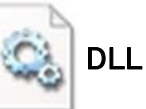

- DLLプロジェクトの新規作成
  - 「ファイル]→「新規作成]→「その他] より「ダイナミックリンクライブラリ」を選択

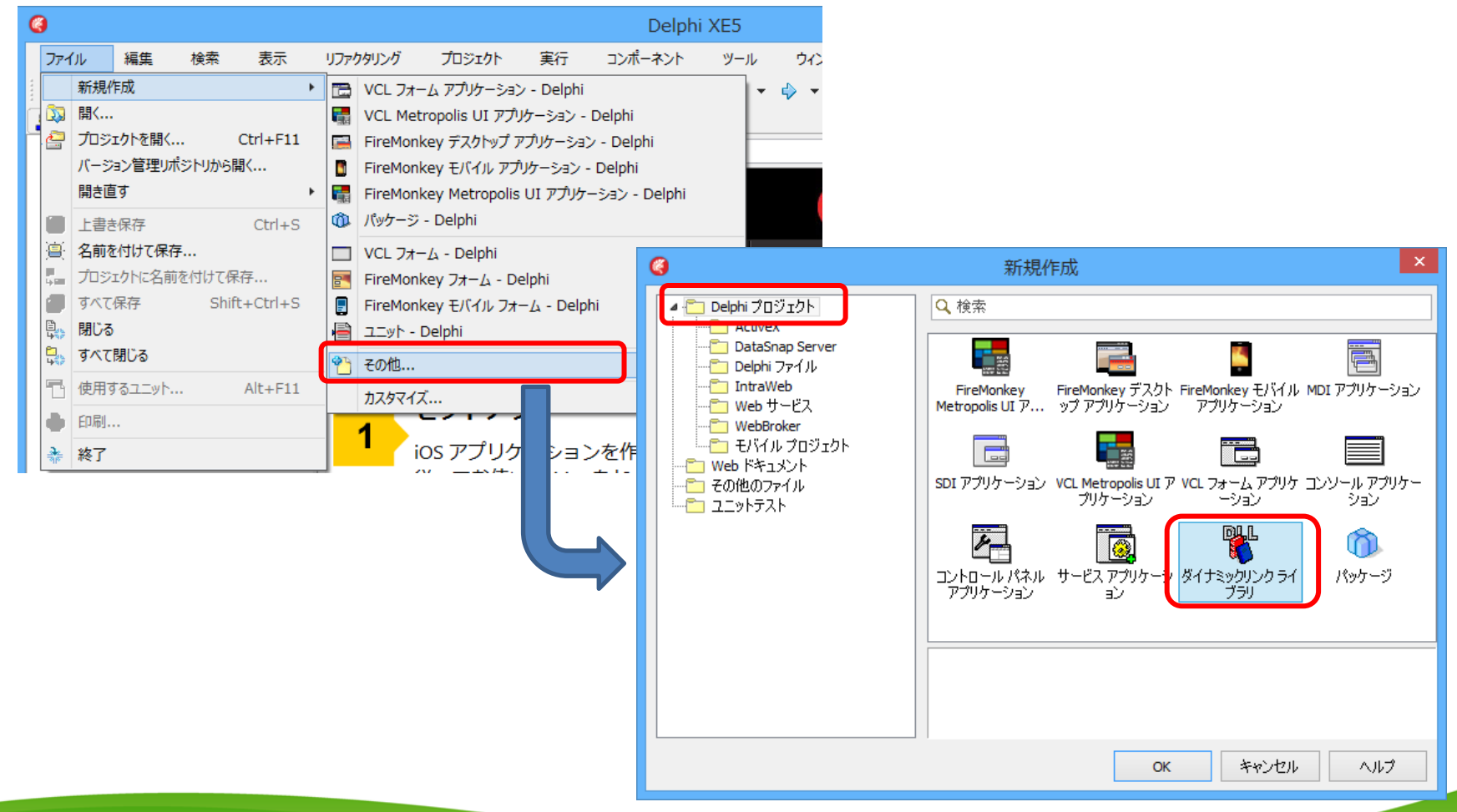

4-21

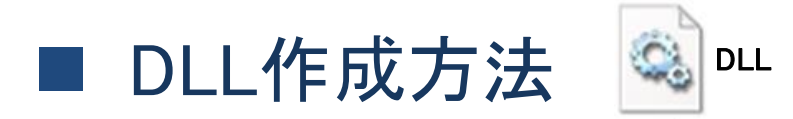

### • DLLプロジェクトの作成

・ [プロジェクトに名前を付けて保存]でファイルを保存

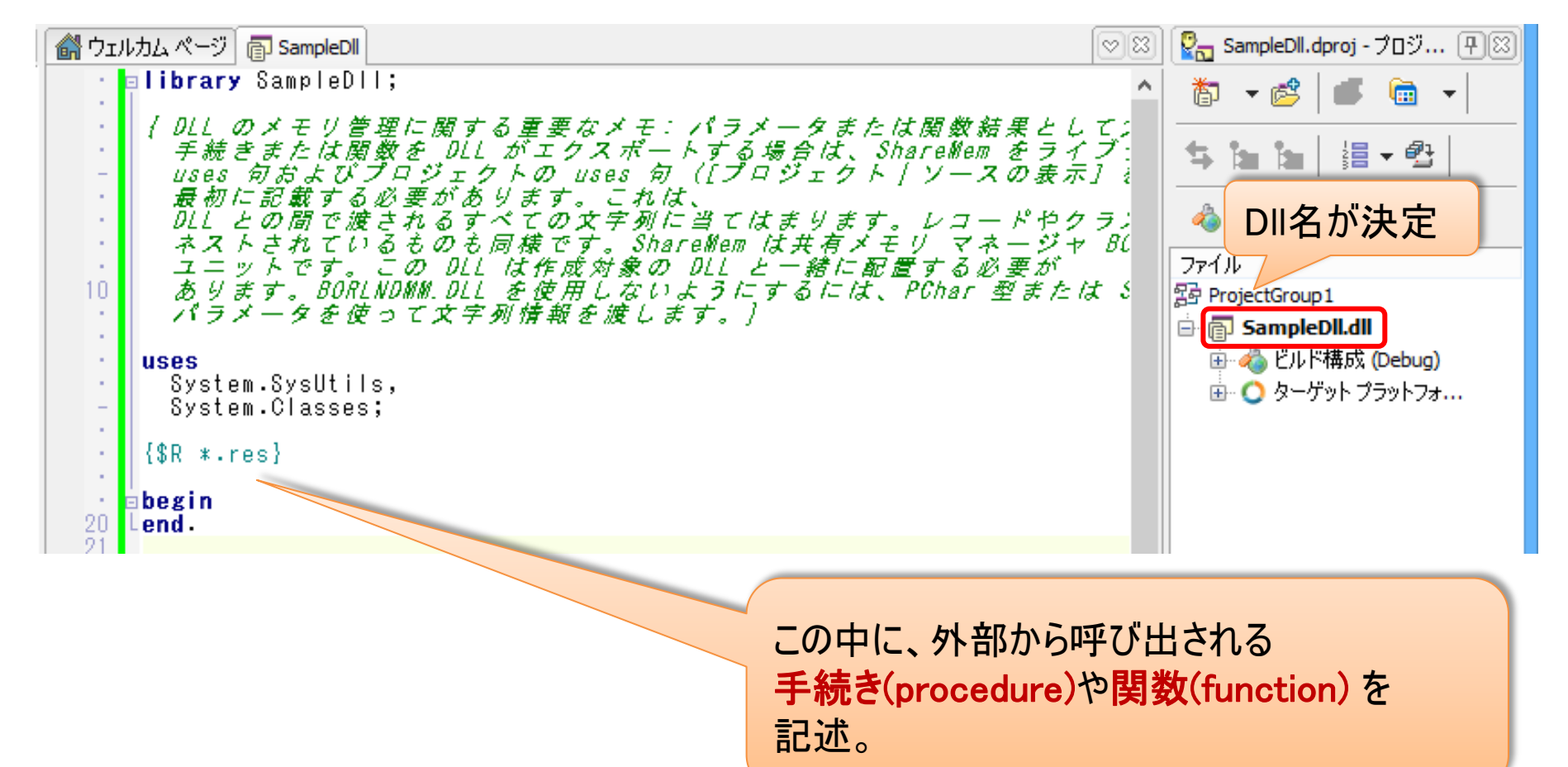

4-22

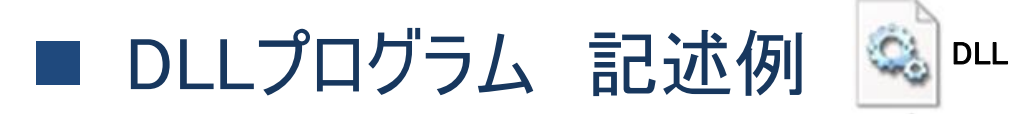

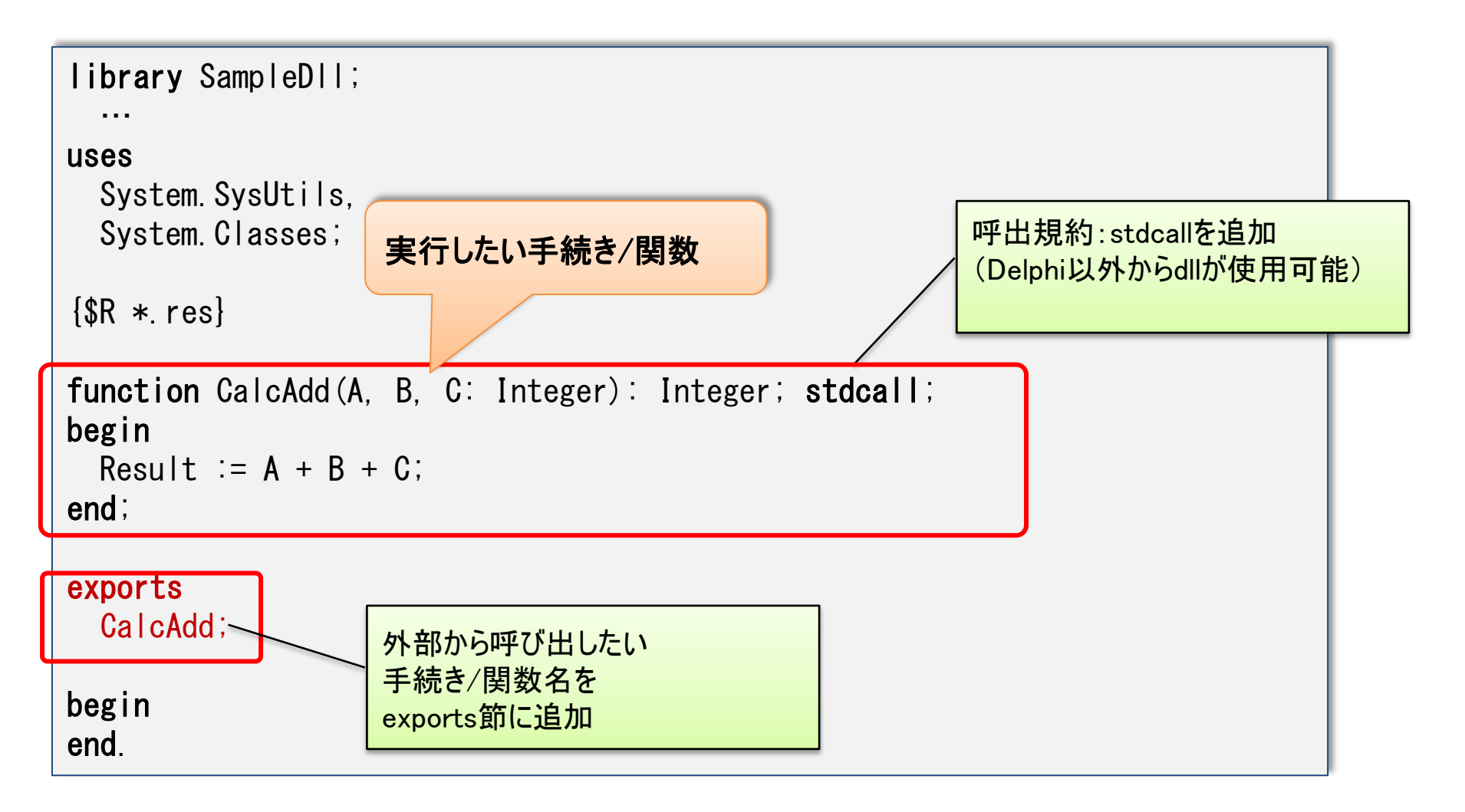

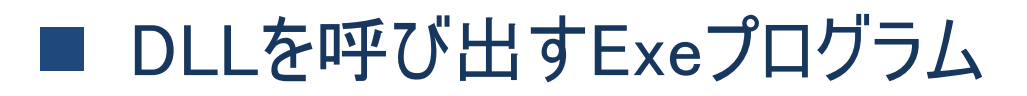

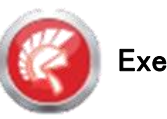

## • VCLフォームアプリケーションよりDLL呼出し

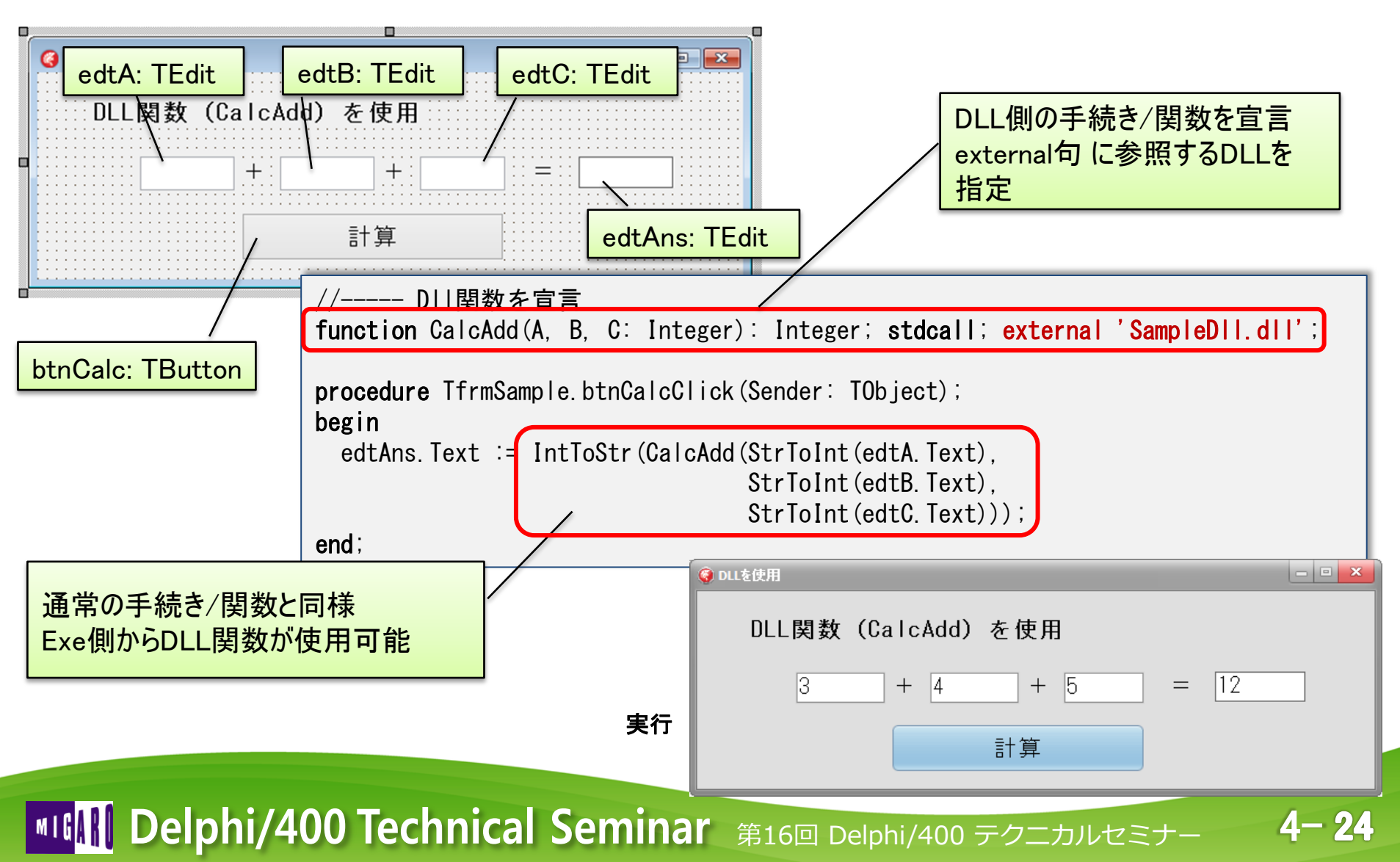

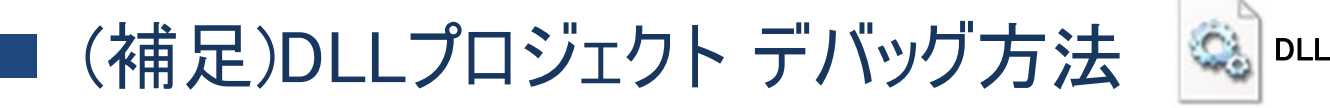

- 呼出し元のExeプログラムを定義することでデバッグが可能
  - ・ [実行]→[実行時引数] より「ホストアプリケーションを指定」

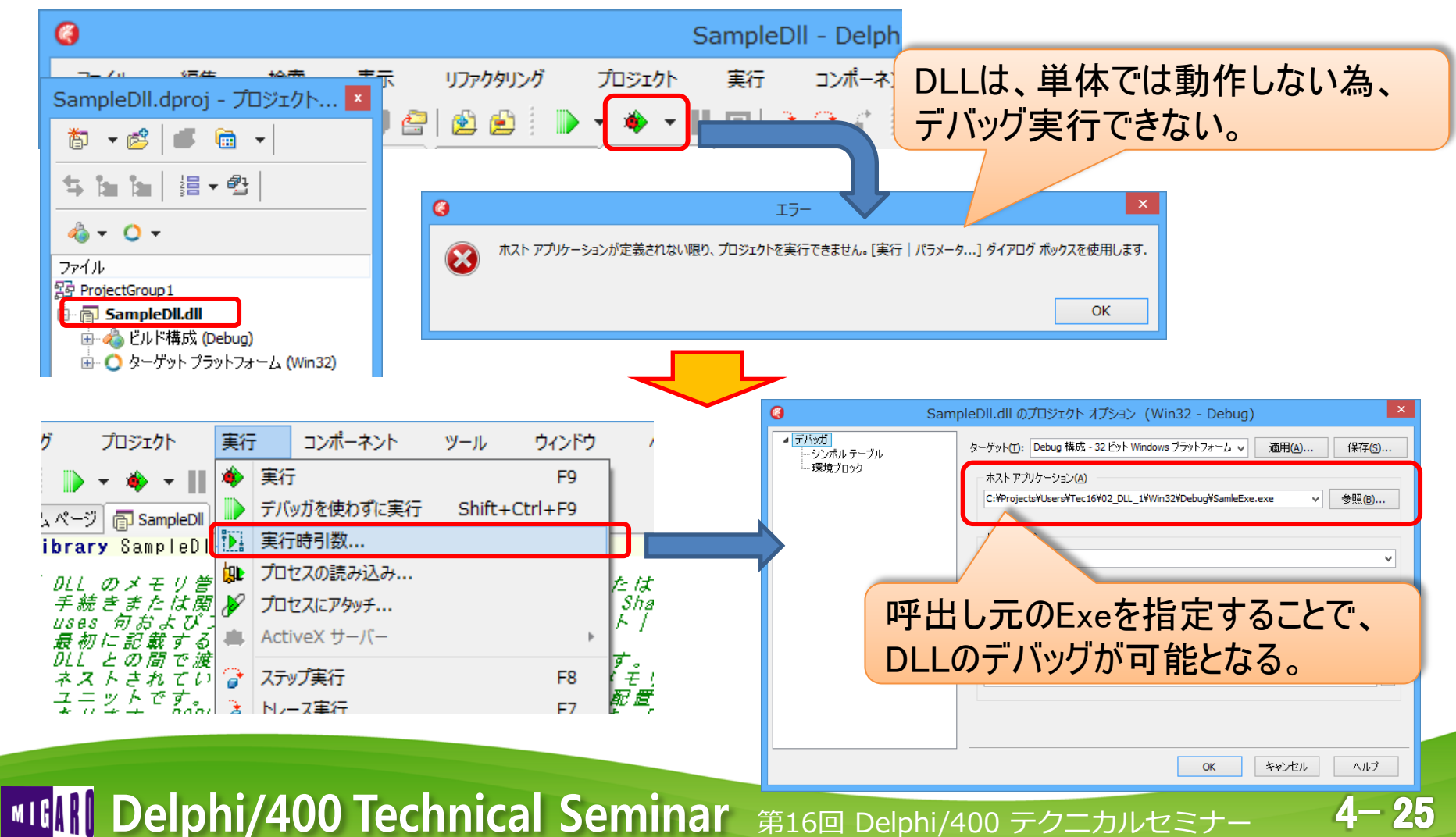

### ■ 一般的な単体Exeプロジェクト構成

- 一つのプロジェクト(Exe)で、複数フォーム(機能)を統合
  - ・ グローバル変数等により、画面間の値の受け渡しが容易
  - Exeファイルーつでシステムが完結する
  - 画面(機能)数が多くなると、実行ファイルサイズが拡大
  - 仕様変更の都度、プロジェクト全体のExe再配布が必要

| 0                            | DEMO_PGM - Delphi XE5 - DSM020Frm                         | - 🗆 🗙                    |
|------------------------------|-----------------------------------------------------------|--------------------------|
| ファイル 編集 検索 表示                | リファクタリング プロジェクト 実行 コンポーネント ツール ウィンドウ ヘルプ                  | デフォルト レイアウト 🔍 🔮 🐴 🔍      |
| i 🗈 न 🟗 i 🔭 🔯 🗕 🗐            | 🗁   🖄 😂 🎚 🕨 🔹 🔶 📲 🔟   👌 🍞 🌮 🖉 🧶 🕴 🧇 🔹 🔶 🔹                 |                          |
| 🔒 構造 🛛 🖓                     | 🖁 ウェルカム ページ 📓 DSM0 10Frm 🛛 😡 BaseFrm 🛛 😡 DSM0 20Frm 🛛 😒 🔮 | 🔁 DEMO_PGM.dproj - 7 👎 🖾 |
| * * <b>*</b>                 |                                                           | 🏷 🔸 👛 🔸                  |
| ⊡                            | G frmDSM020                                               | ≿ ha ha   ﷺ - ∰          |
| ⊕ mlKey                      | 顧客マスターメンテナンス   -                                          |                          |
| ⊕ million                    |                                                           | 🦓 Ŧ 🜔 Ŧ                  |
|                              | <b>顧客№. :</b> … →:新相追加 20                                 | 7ァイル<br>ProjectGroup 1   |
| 🗄 🙀 Query {qrySelect_MCUSTP} |                                                           | DEMO_PGM.exe             |
|                              |                                                           | 🗄 👍 ビルド構成 (Debug)        |
|                              | 顧客名: CUCSNM                                               |                          |
|                              |                                                           | ⊕ · 🗑 DSM000Frm.pas      |
|                              | ジェクト(Exe)に複数画面を配置。                                        | DSM010Frm.pas            |
|                              |                                                           | B DSM030Frm.pas          |
|                              | 住所 1 : CUCAD1                                             |                          |

• 各フォーム(機能)を分割することはできないか?

4-26

### 機能ごとにプロジェクト(Exe)で分割

- メニュー用のExeと各機能ごとにプロジェクト(Exe)を分割
  - 機能ごとに個別開発、単体テストが行える
  - 個別機能の仕様変更が発生しても、当該Exeのみ置き換えで良い
  - 実行されるExe分だけ、プロセスが生成され、IBMiへの接続ジョブが生成される
  - Exe間の値の受け渡し方法が必要(実行時引数など)

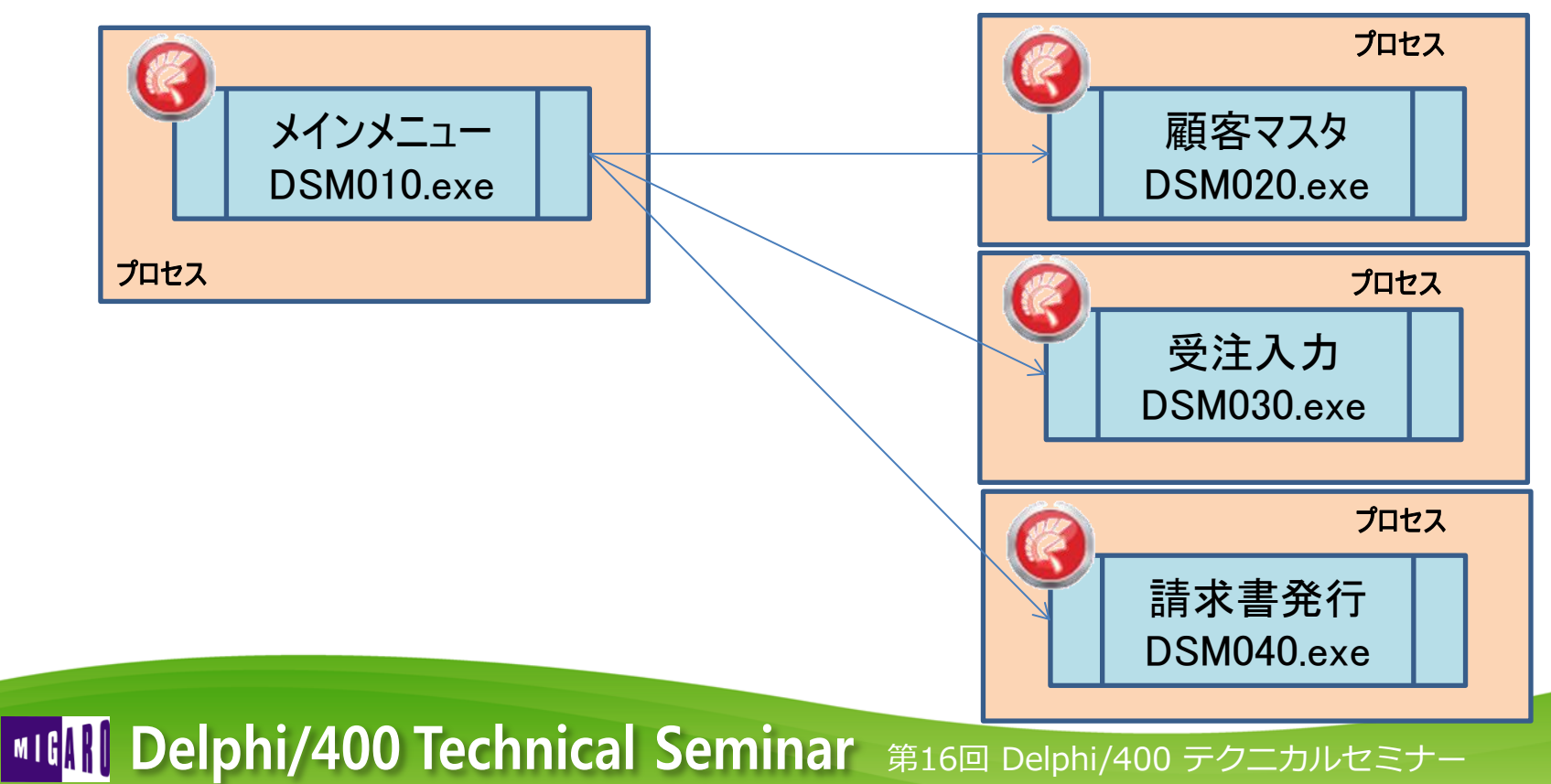

## 機能ごとにプロジェクト(DLL)で分割

- メニュー用のExeと各機能ごとにプロジェクト(DLL)を分割
  - 機能ごとに個別開発、単体テストが行える
  - 個別機能の仕様変更が発生しても、当該DLLのみ置き換えで良い
  - 単体Exeプロジェクト同様、実行プロセスやIBMiへの接続ジョブが一つとなる
  - Exe-DLL間のグローバル変数等の値の受け渡しが可能

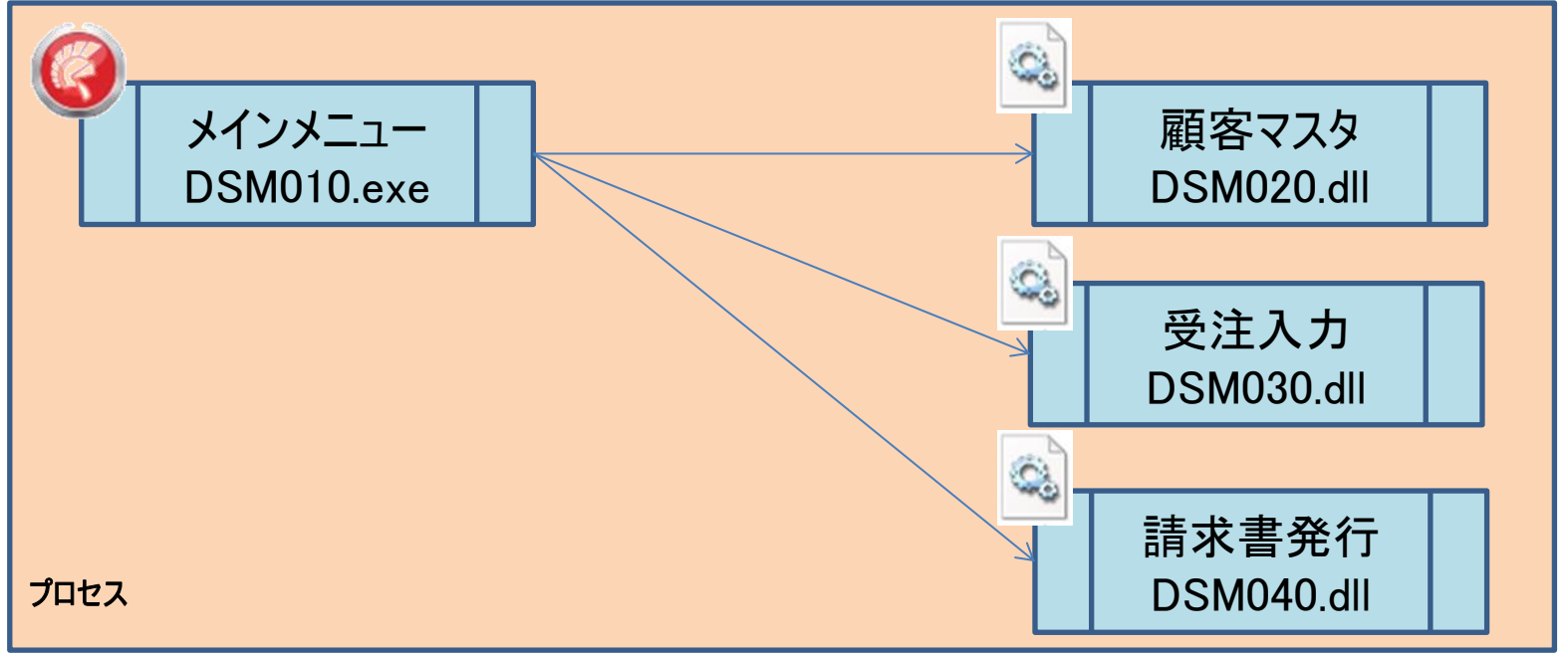

• 今回は、DLLによるプロジェクト分割方法を紹介!

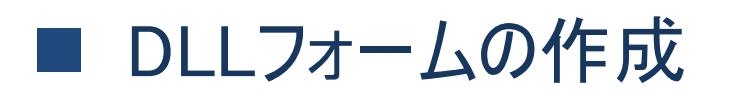

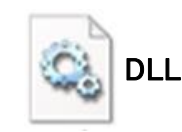

- 通常のVCLフォームアプリ同様、フォームを持つDLLも作成可能。
  - DLLプロジェクト作成後、VCLフォームをプロジェクトに追加
     通常Exe同様、[ファイル]→[新規作成]→[VCLフォーム] で作成可能

| 6 |     |                                                               |                                                                                                    |                                     |                                                                       |                                                                                                    | SampleD                                                                              | Oll - Delphi XI                                    | E5 - Sa               |                        |                        |                                                                                    |                                                              |
|---|-----|---------------------------------------------------------------|----------------------------------------------------------------------------------------------------|-------------------------------------|-----------------------------------------------------------------------|----------------------------------------------------------------------------------------------------|--------------------------------------------------------------------------------------|----------------------------------------------------|-----------------------|------------------------|------------------------|------------------------------------------------------------------------------------|--------------------------------------------------------------|
|   | ファイ | μ i                                                           | 編集 検索                                                                                                    | 表示                                  | リファクタリング                                                              | プロジェクト                                                                                                    | 実行                                                                                   | コンポーネント                                            | ע-צ                   |                        |                        |                                                                                    |                                                              |
| H |     | 新規作加<br>開く<br>プロジェク<br>バージョン<br>開き直す<br>上書き係<br>名前を付<br>プロジェク | 成<br>カトを開く<br>ン管理リポジトリか<br>ト<br>ネ存<br>カトに名前を付けて<br>条<br>構造<br>を<br>し<br>、<br>本<br>本<br>し<br>、<br>、<br>、<br>、<br>、<br>、<br>、<br>、<br>、<br>、<br>、<br>、<br>、                                                                                                    | Ctrl+F11<br>6開〈<br>Ctrl+S<br>Ctrl+S | VCL : VCL : FireM FireM FireM FireM FireM VCL : VCL : FireM DIUDLA ペー | フォーム アプリケーシ<br>Metropolis UI ア<br>Ionkey デスクトップ<br>Ionkey モバイル ア<br>Ionkey Metropo<br>-ジ - Delphi<br>フォーム - Delphi<br>Ionkey フォーム -<br>ジ 高 DSM020 図 | ョン - Delphi<br>ガリケーション -<br>アプリケーション<br>プリケーション<br>is UI アプリケ<br>Delphi<br>DSM020Frm | ・Delphi<br>ン - Delphi<br>- Delphi<br>ーション - Delphi | - D!                  | SM020Frm<br>マインドウ<br>画 | へレテ<br>面プログラ<br>ポリケーショ |                                                                                    | - □ ×<br>恐る @ Q 検索<br>CLフォーム<br>ÉL- 目 祭 可 华                  |
|   |     |                                                               | ←      ←      ←      ←      ←      ←      ←      ←      ←      ←      ←      ←      ←      ←      ←      ←      ←      ←      ←      ←      ←      ←      ←      ←      ←      ←      ←      ←      ←      ←      ←      ←      ←      ←      ←      ←      ←      ←      ←      ←      ←      ←      ←      ←      ←      ←      ←      ←      ←      ←      ←      ←      ←      ←      ←      ←      ←      ←      ←      ←      ←      ←      ←      ←      ←      ←      ←      ←      ←      ←      ←      ←      ←      ←      ←      ←      ←      ←      ←      ←      ←      ←      ←      ←      ←      ←      ←      ←      ←      ←      ←      ←      ←      ←      ←      ←      ←      ←      ←      ←      ←      ←      ←      ←      ←      ←      ←      ←      ←      ←      ←      ←      ←      ←      ←      ←      ←      ←      ←      ←      ←      ←      ←      ←      ←      ←      ←      ←      ←      ←      ←      ←      ←      ←      ←      ←      ←      ←      ←      ←      ←      ←      ←      ←      ←      ←      ←      ←      ←      ←      ←      ←      ←      ←      ←      ←      ←      ←      ←      ←      ←      ←      ←      ←      ←      ←      ←      ←      ←      ←      ←      ←      ←      ←      ←      ←      ←      ←      ←      ←      ←      ←      ←      ←      ←      ←      ←      ←      ←      ←      ←      ←      ←      ←      ←      ←      ←      ←      ←      ←      ←      ←      ←      ←      ←      ←      ←      ←      ←      ←      ←      ←      ←      ←      ←      ←      ←      ←      ←      ←      ←      ←      ←      ←      ←      ←      ←      ←      ←      ←      ←      ←      ←      ←      ←      ←      ←      ←      ←      ←      ←      ←      ←      ←      ←      ←      ←      ←      ←      ←      ←      ←      ←      ←      ←      ←      ←      ←      ←      ←      ←      ←      ←      ←      ←      ←      ←      ←      ←      ←      ←      ←      ←      ←      ←      ←      ←      ←      ←      ←      ←      ←      ←      ←      ←      ←      ←      ←      ←      ←      ←      ← | 10<br>ncel<br>tom<br>/<br>n         | 顧客 ▼<br>顧習<br>顧習                                                      | マスターメ<br>SNo. :<br>SP名 :<br>Sph :                                                                                                    | ンテナ<br>CUCSNM<br>CUCSKN                                                              | 顧客<br>ンス<br>↓<br>1                                 | ₹ <b>ス</b> ター<br>〔規追加 |                        |                        | → C [円] 作え<br>参 注<br>一<br>一<br>一<br>一<br>一<br>一<br>一<br>一<br>一<br>一<br>一<br>一<br>一 | KIC (井) ナ 中) 月 と。<br>注   : : : : : : : : : : : : : : : : : : |

4-29

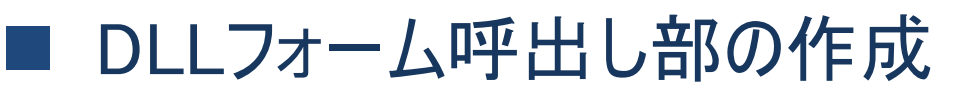

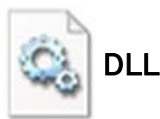

- DLLプロジェクトには、自動生成フォームがない
  - フォームを生成して表示するDLL関数を プロジェクトファイルに作成する

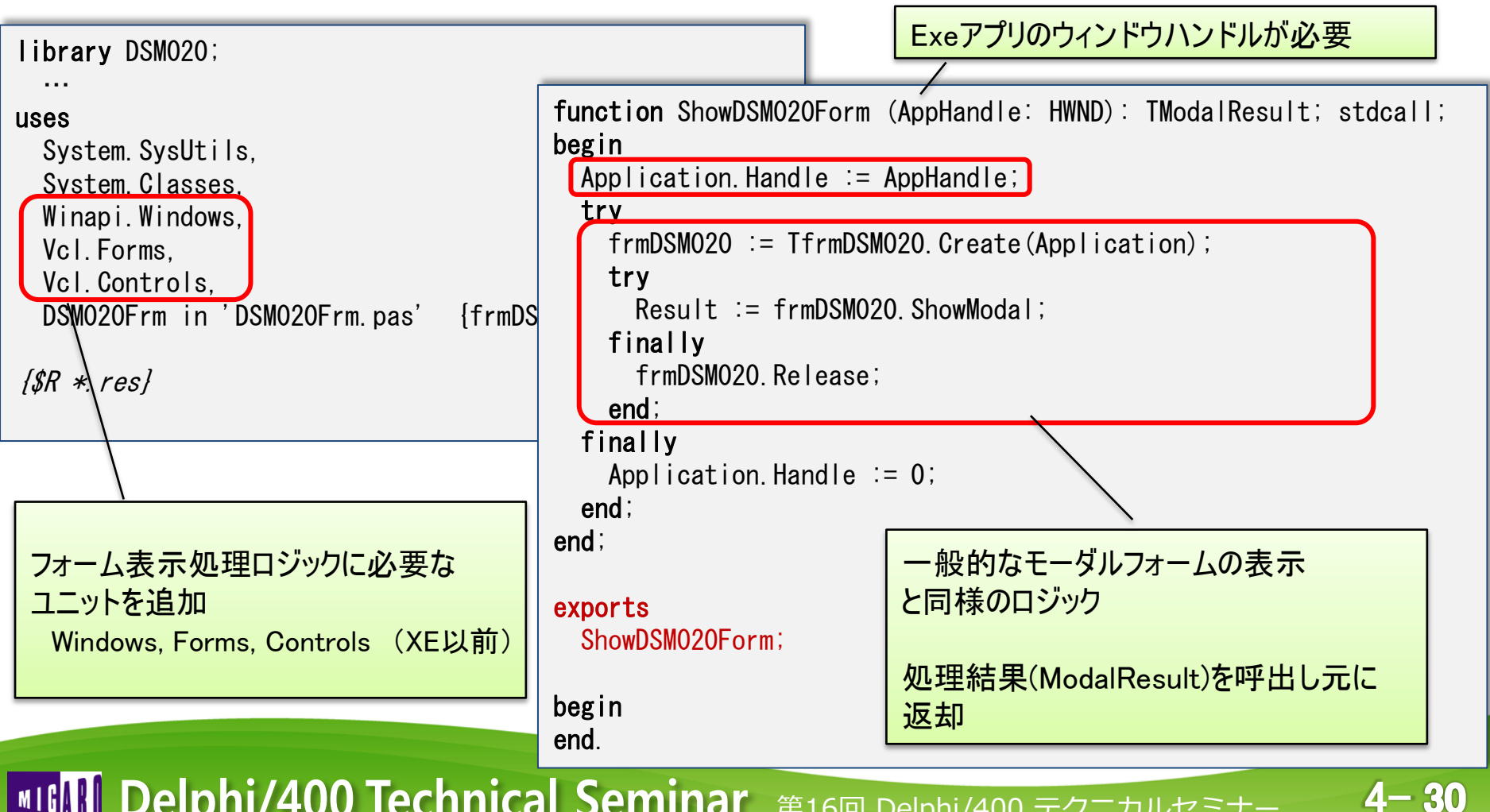

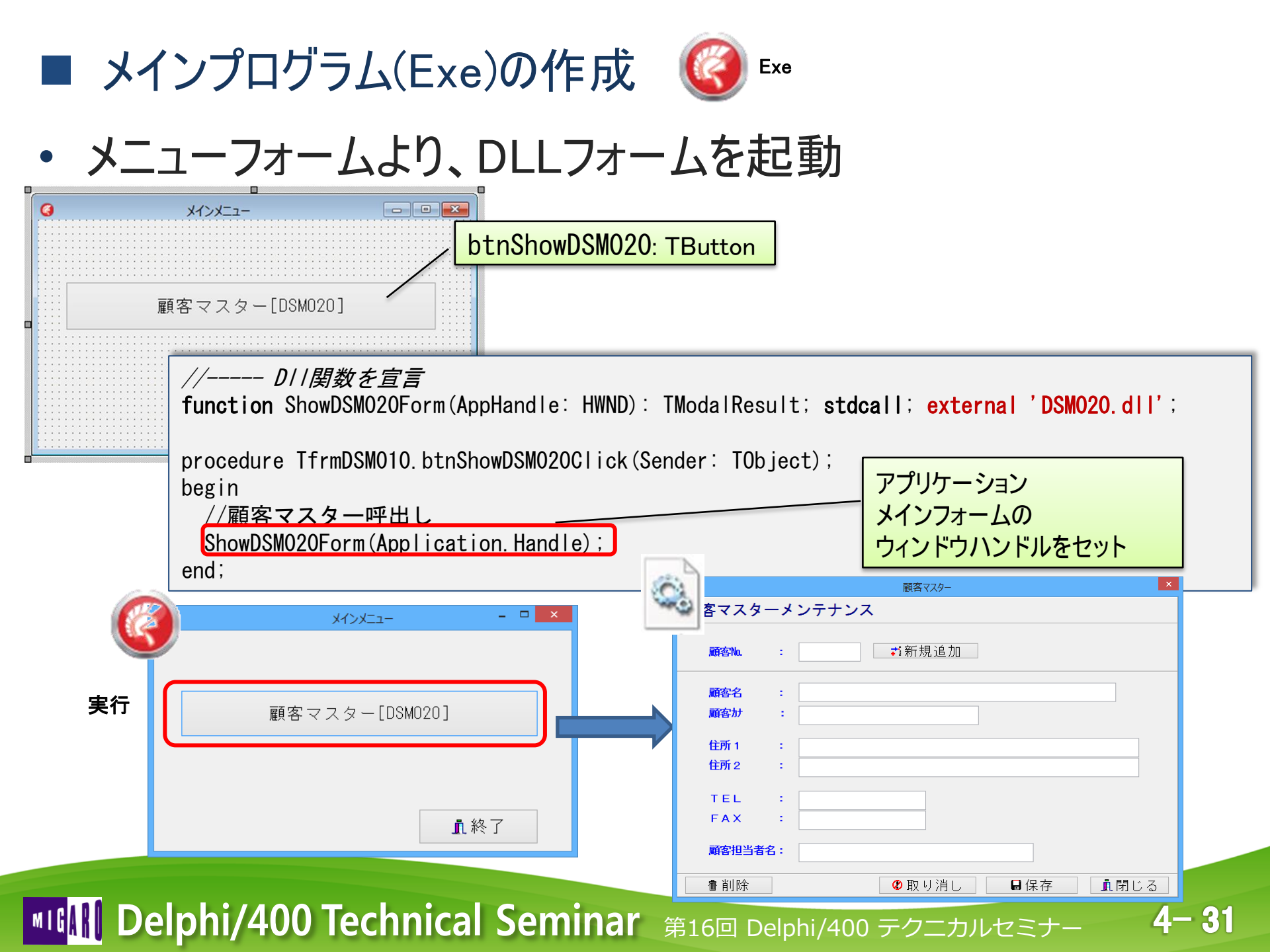

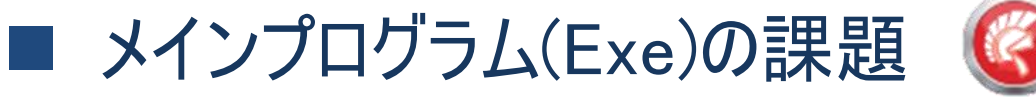

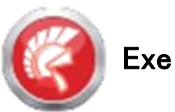

- DLLが増えるごとに、DLL関数の宣言の追加が必要
  - ・ DLL関数をコード中に宣言しないと呼び出せない。

メニュープログラム

4-32

#### //---- DI |関数を宣言

function ShowDSM020Form(AppHandle: HWND): TModalResult; stdcall; external 'DSM020.dll'; //顧客マスタ function ShowDSM030Form(AppHandle: HWND): TModalResult; stdcall; external 'DSM030.dll'; //受注入力 function ShowDSM040Form(AppHandle: HWND): TModalResult; stdcall; external 'DSM040.dll'; //請求書発行

#### もし、DSM050.dll を追加しようとすると

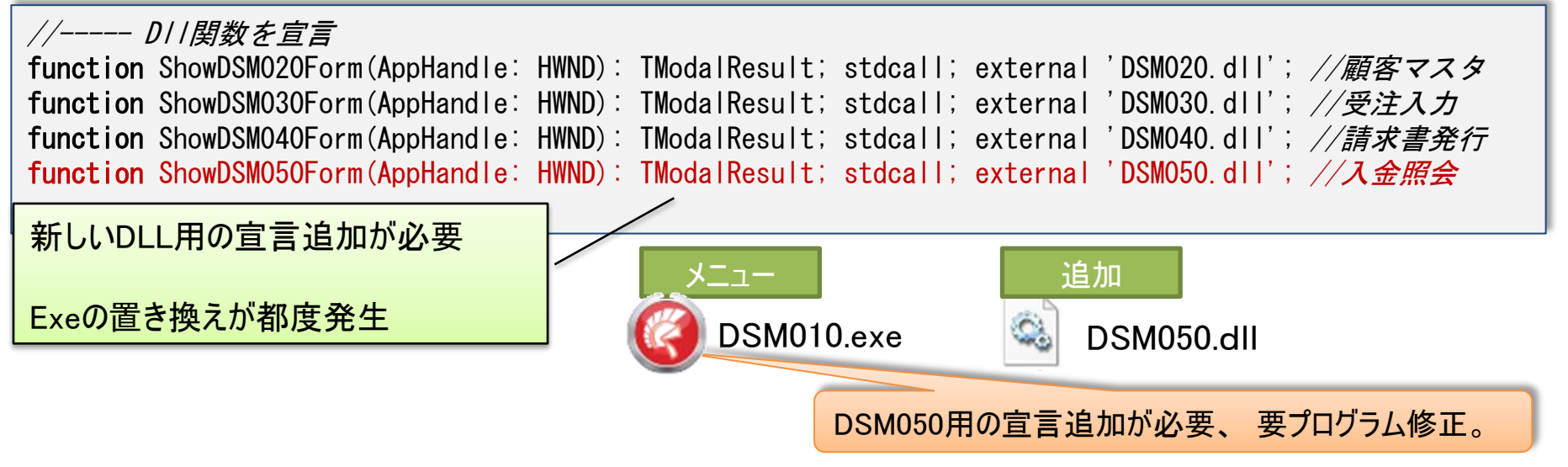

• DLLが増えても、Exeを修正せずそのまま使用する方法はないか?

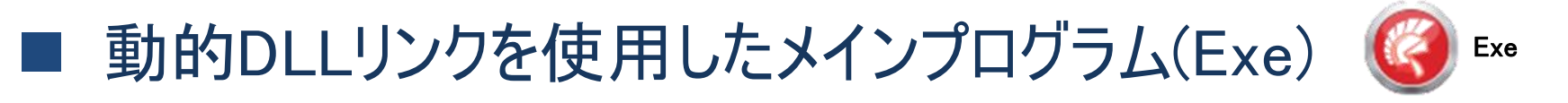

- LoadLibrary 関数で、実行時にパラメータ指定されたDLLを 動的に読み込むことが可能
  - フォームを生成して表示するDLL関数は、全て同じ関数名とする。(例: "ShowDllForm")

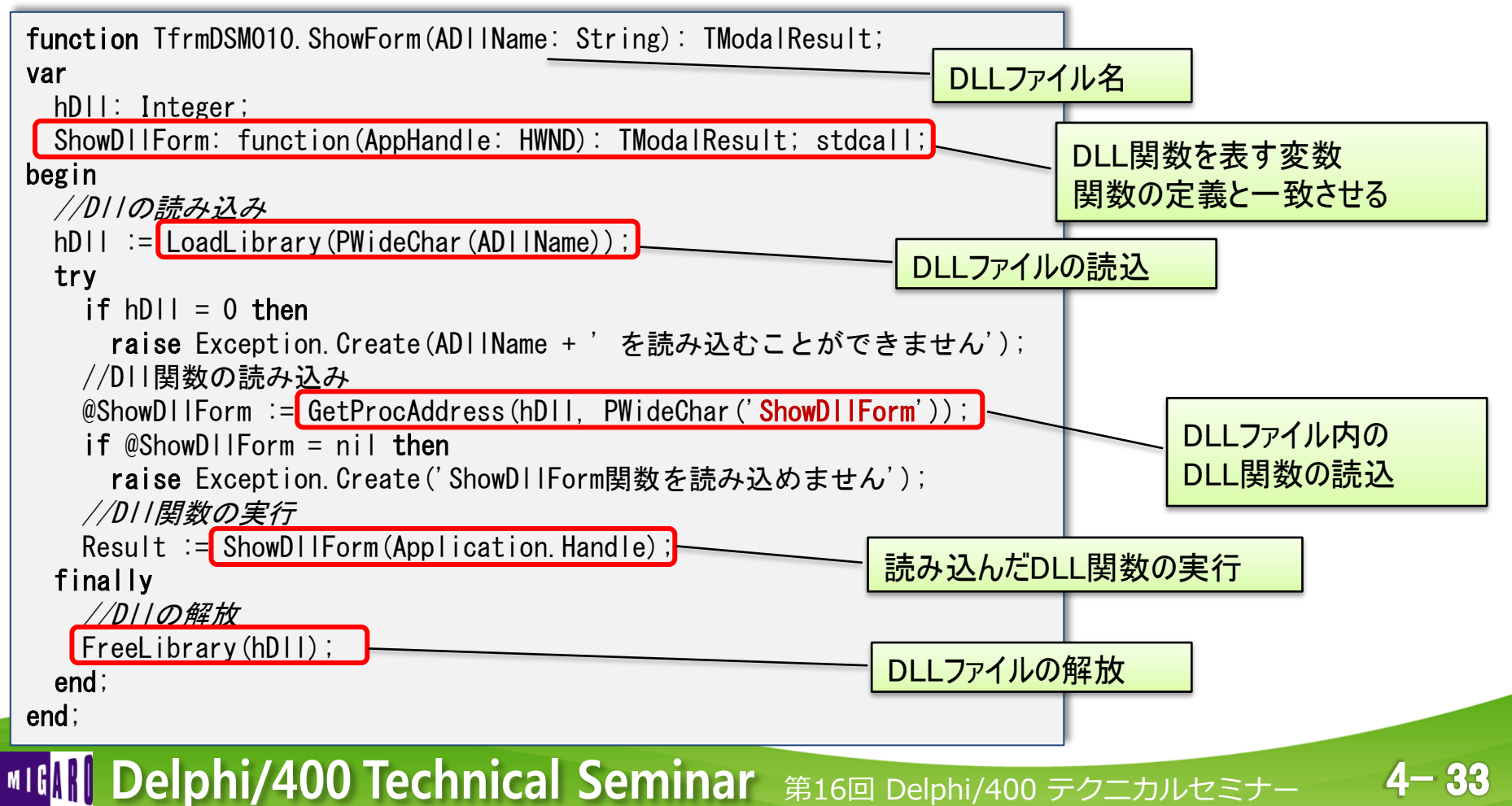

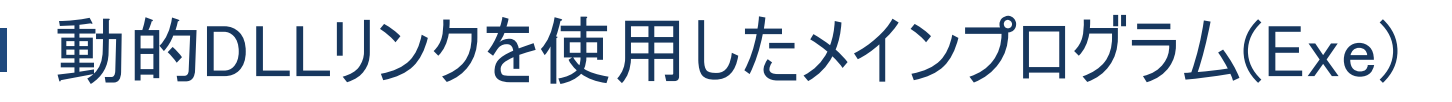

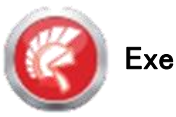

4-34

- Exe側で、DLL名を指定して実行
  - ・ DLL関数の宣言なしに、実行時にDLLを読み込むことが可能。

| edtDIIName: TEdit         | // DLL 宣言不要                                                                                                    |
|---------------------------|----------------------------------------------------------------------------------------------------|
| 実行するDLL名                  | <pre>procedure TfrmDSM010.btnDllExecClick(Sender: TObject); var</pre>                                                              |
| 実行                        | sDIIName: String;<br>begin<br>sDIIName := edtDIIName. Text;<br>ShowForm(sDIIName);<br>wan<br>finページで作成した<br>サブルーチンを使用<br>(引数:DLL名) |
|                           | end;                                                                                                    |
|                           | ×                                                                                                    |
| 実行するDLL名 USMUZU.dll<br>実行 | 顧客名     :       顧客力     :                                                                                                    |
| 実行                        | 住所1 :<br>住所2 :<br>TEL :                                                                                                    |
| DLL名を入力して実行               | FAX :                                                                                                    |
|                           |                                                                                                    |

• メニュー項目をマスター化すれば、メインプログラムは修正不要!

■ データモジュールの活用

- アプリケーション共通部分の一元管理に便利
  - データベースの接続ロジック

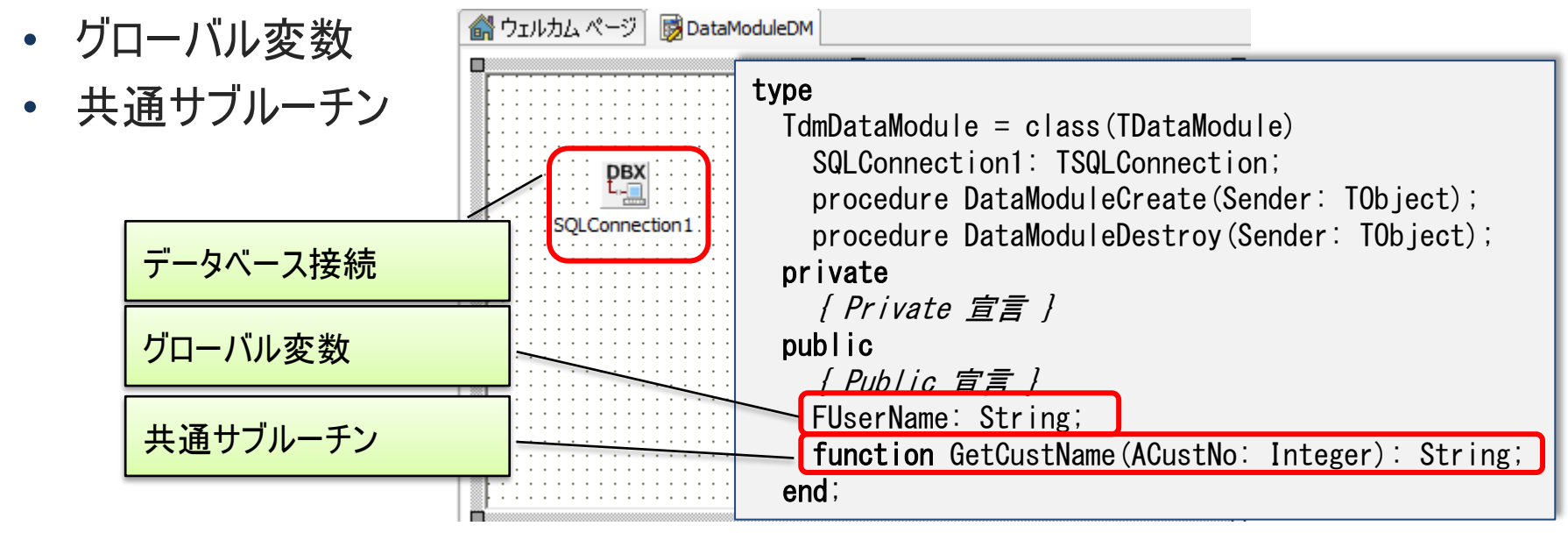

- ExeとDLLのデータモジュール共有
  - Exe側でデータベースの接続したものをDLL側でも使用できれば、 IBMiへのジョブー本化が可能。(つまり、共通でQTEMPも使える)
  - Exe側で生成したデータモジュールをDLL側でも使用できないか?

4-35

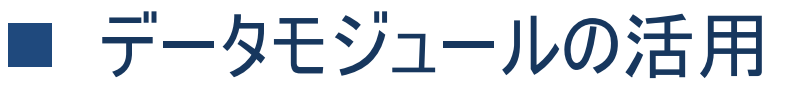

 Exe側プロジェクトで作成したデータモジュールユニットをDLL側 プロジェクトに追加

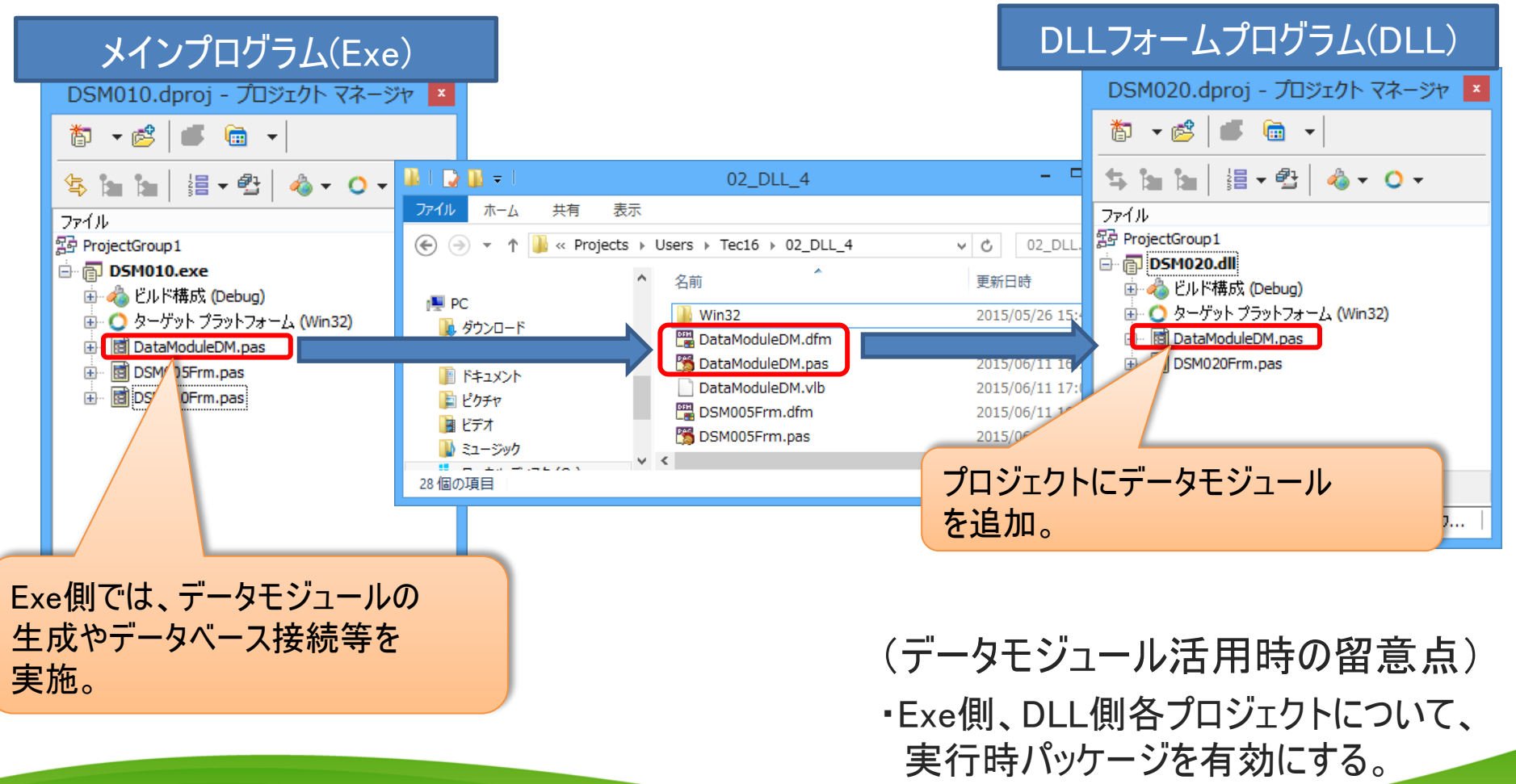

4-36

# ■ メインプログラム(Exe) DLL呼出し部の改良

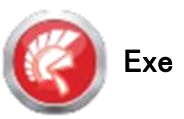

• DLL呼出し時にExe側のデータモジュールを渡せるように変更

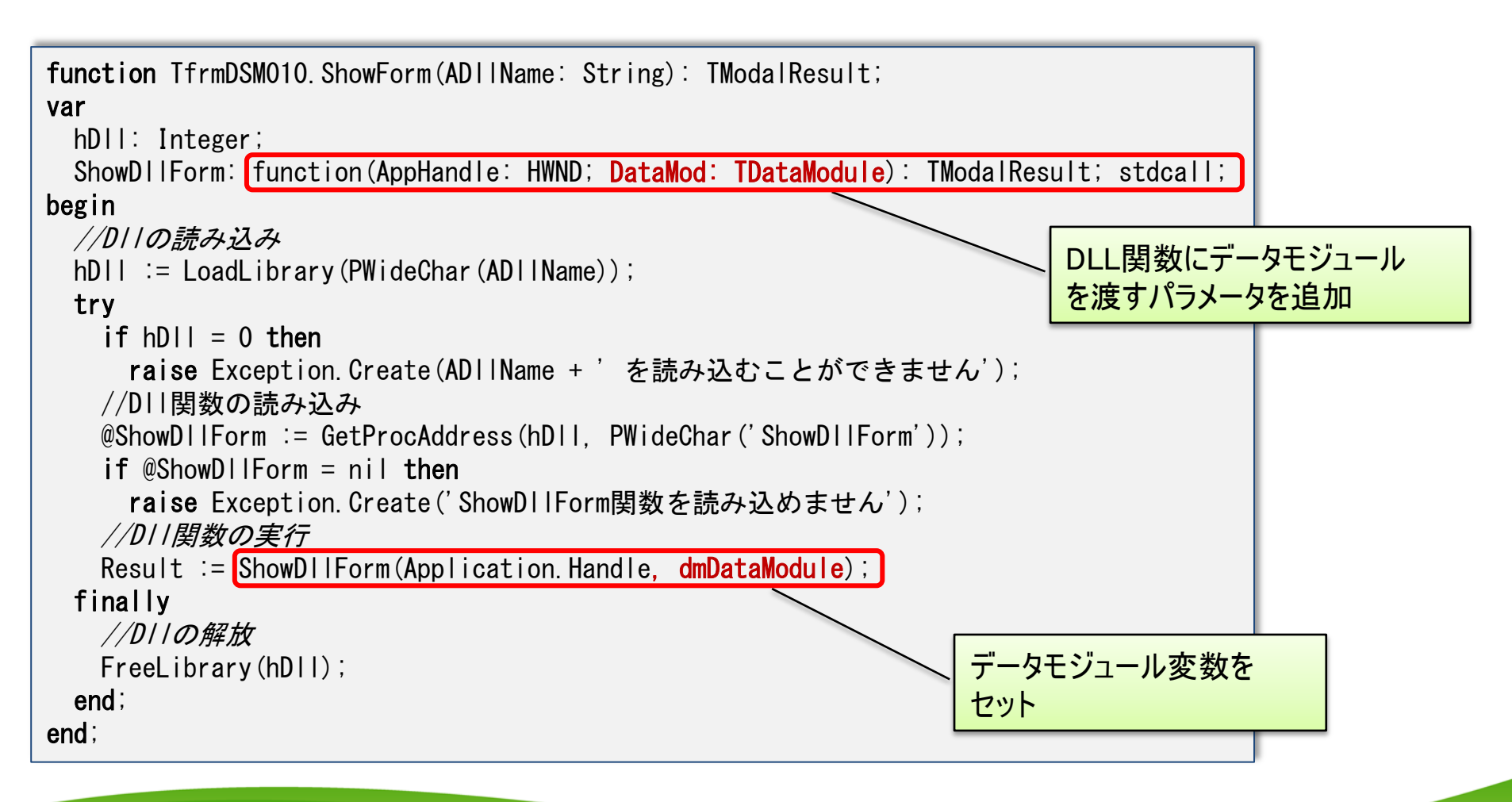

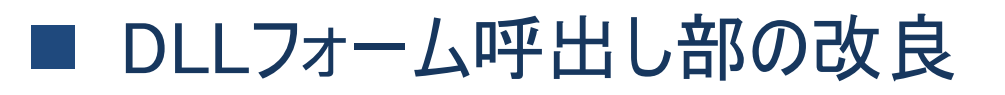

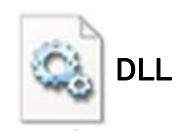

• DLL側で、データモジュールの受け取り部を追加

| library DSM020;                                                                                                    | DLL関数にデータモジュール<br>を渡すパラメータを追加       |
|----------------------------------------------------------------------------------------------------|-------------------------------------|
| function ShowDIIForm(AppHandle: HWND; DataMod: TDataModule): 1<br>begin<br>Application.Handle := AppHandle;<br>dmDataModule := TdmDataModule(DataMod); //受け取ったデータ: | 「ModalResult; stdcall;<br>モジュールをセット |
| <pre>try frmDSM020 := TfrmDSM020.Create(Application);</pre>                                                                                                    |                                     |
| try<br>Result := frmDSMO20.ShowModal;                                                                                                    | Exe側で生成されたデータモジュール<br>変数をDLL側変数にセット |
| frmDSM020. Free;<br>end:                                                                                                    |                                     |
| finally<br>Application.Handle := 0;                                                                                                    |                                     |
| end;<br>end;                                                                                                    |                                     |
| <b>exports</b><br>ShowDllForm;                                                                                                    |                                     |

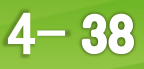

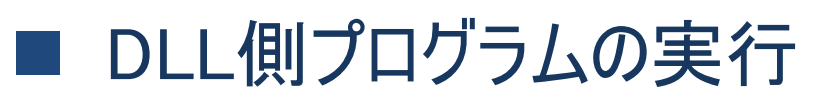

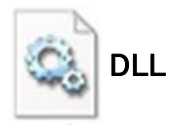

# ・データモジュールを使用するDLLフォーム

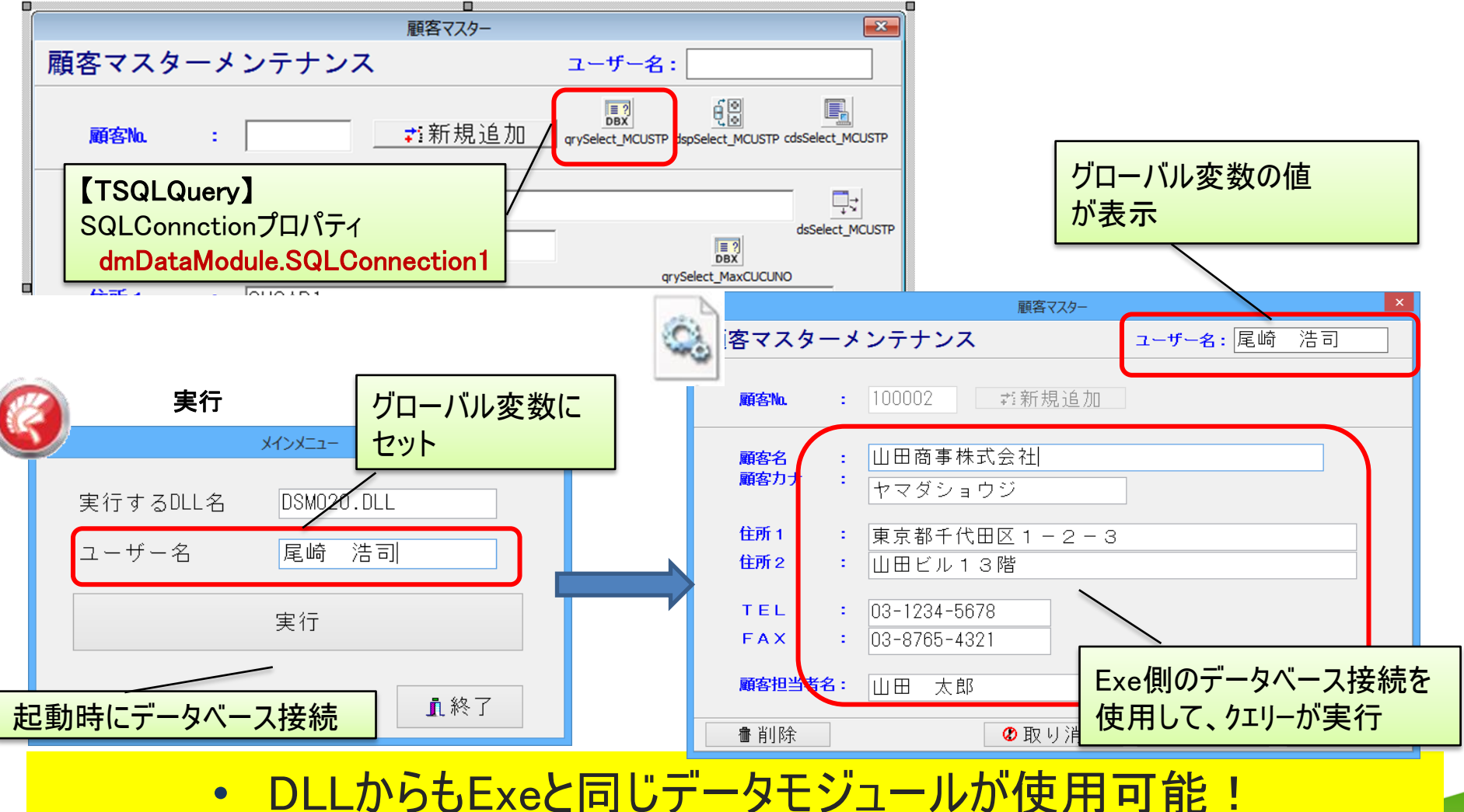

**■IGIN Delphi/400 Technical Seminar** 第16回 Delphi/400 テクニカルセミナー

# 3. 実行ファイル バージョンアップテクニック

**■IGAN Delphi/400 Technical Seminar** 第16回 Delphi/400 テクニカルセミナー

アプリケーションのバージョンアップ

プログラムは常に最新版で稼働させたい。

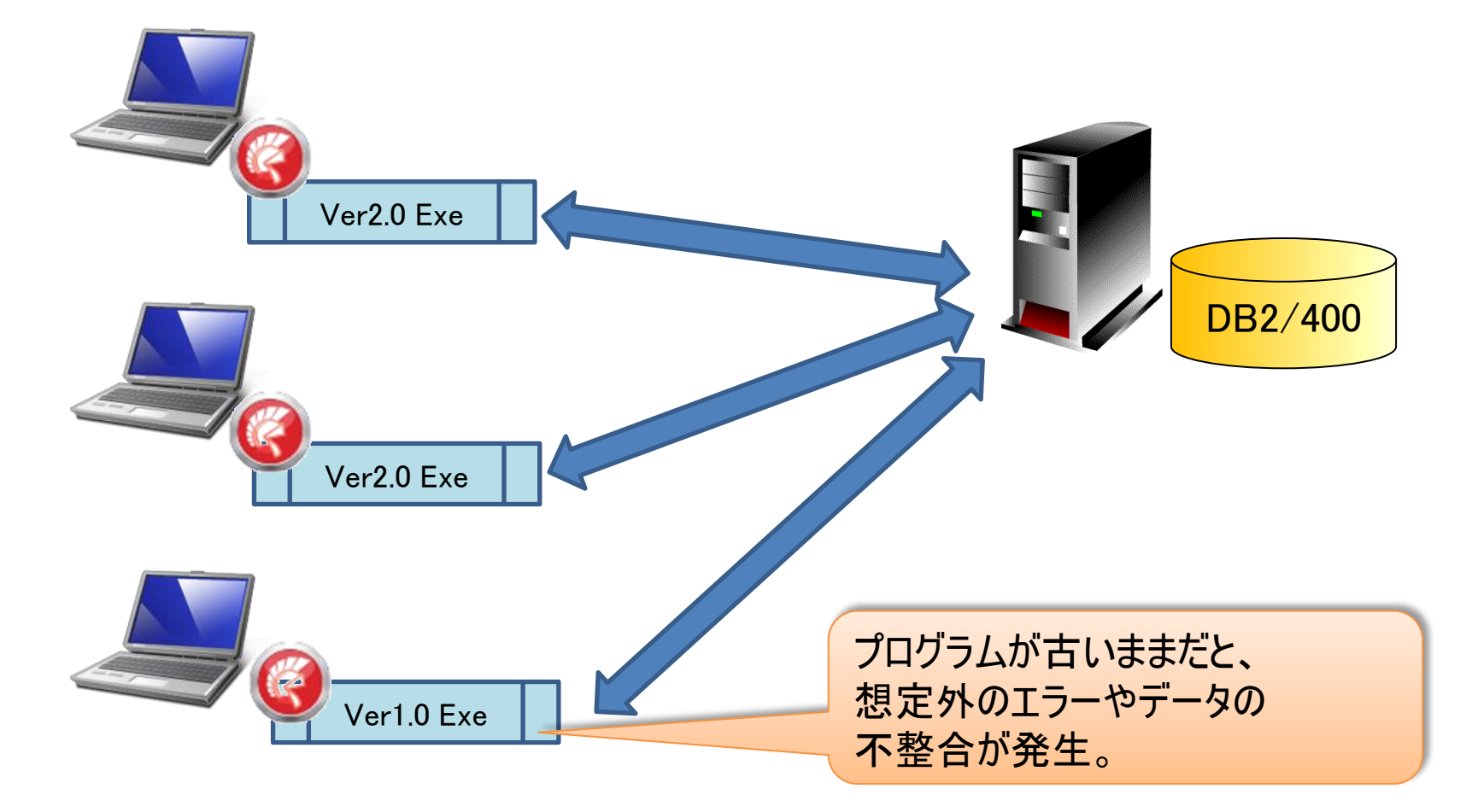

**■IGN Delphi/400 Technical Seminar** 第16回 Delphi/400 テクニカルセミナー

### ■ バージョン管理方法の検討

- ファイルサーバーを使用したバージョン管理を検討
  - ユーザーに告知し、ユーザー自身が直接ファイルをコピー

→ 作業漏れの可能性がある。

- ログオン時にバッチファイルを実行し、ファイルをコピー
  - → ログオン時しか入れ替えられない。
- プログラム開始時にバージョン比較して、ファイルをコピー
  - → Exe実行中は、自分自身のExeファイルを置き換えられない。

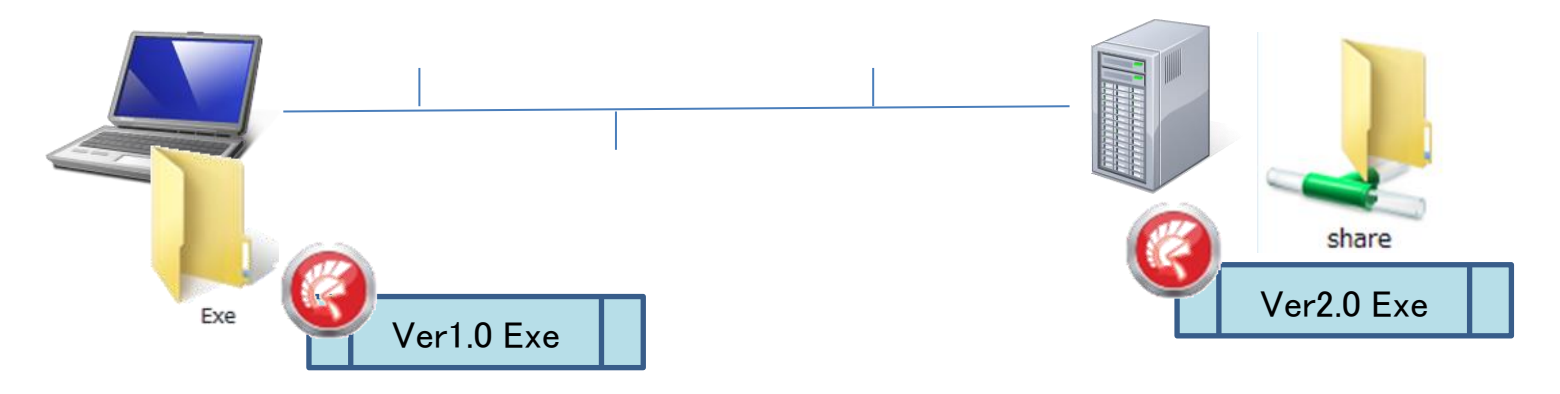

• Exeファイルをスムーズに置き換える方法はないか?

4-42

# ■ Exe自動バージョンアップユニット

- 使用方法
  - プロジェクトファイルに[pasExeUpdate.pas]を追加

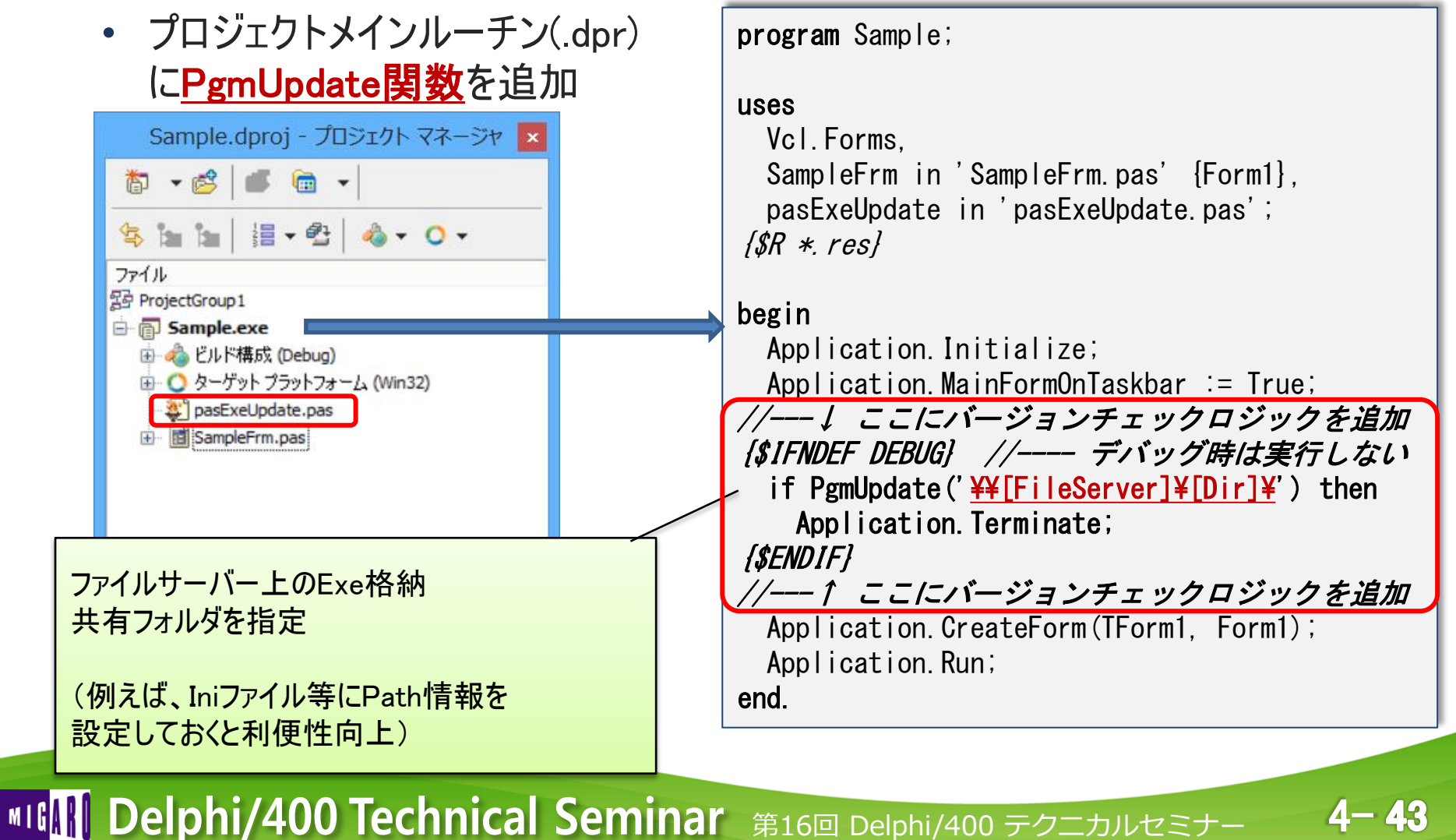

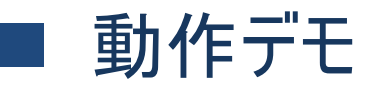

• サーバーとクライアントのExe更新日付が同じ場合

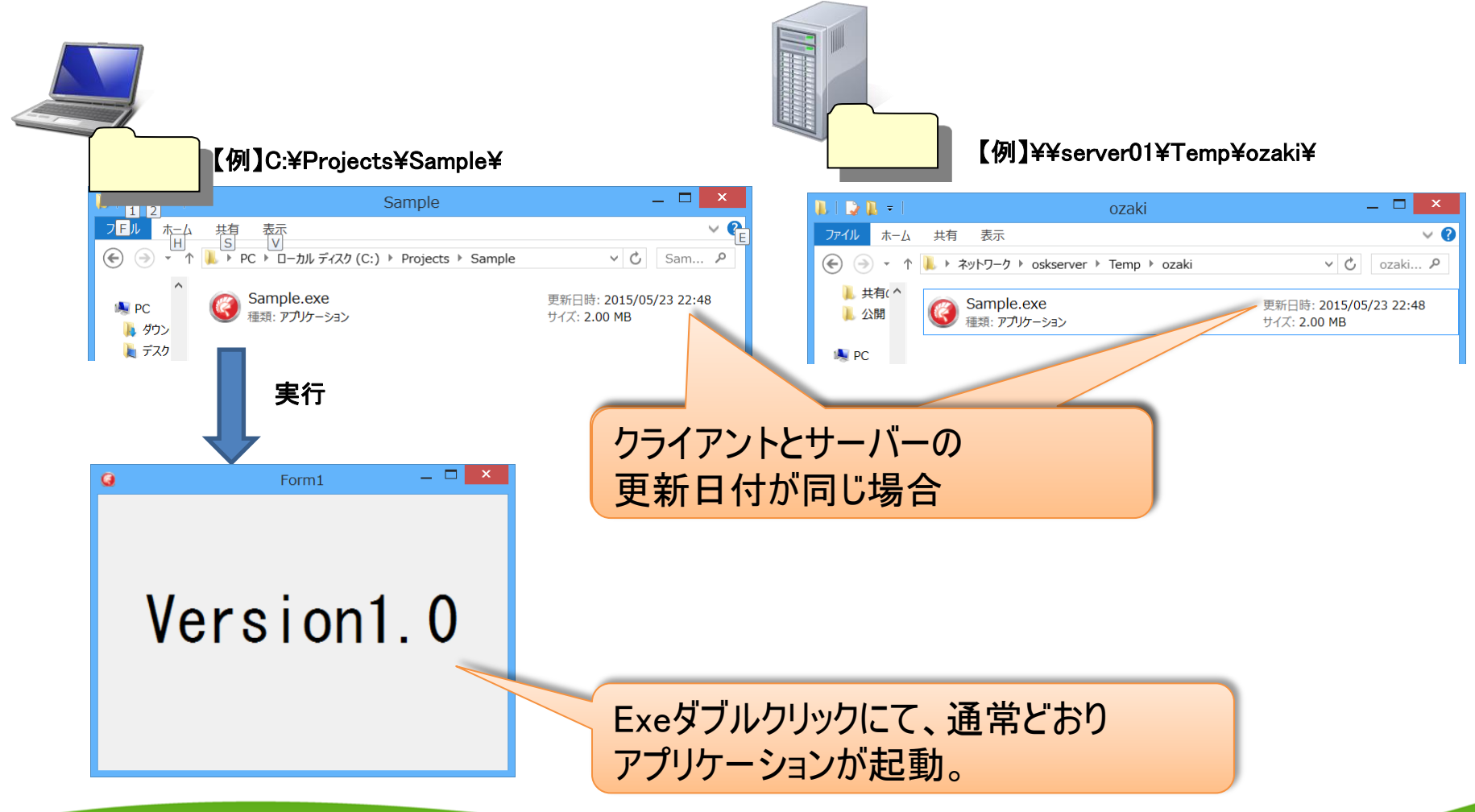

4 - AA

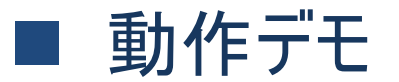

### ・ プログラムを修正して、修正版Exeをサーバーへアップ

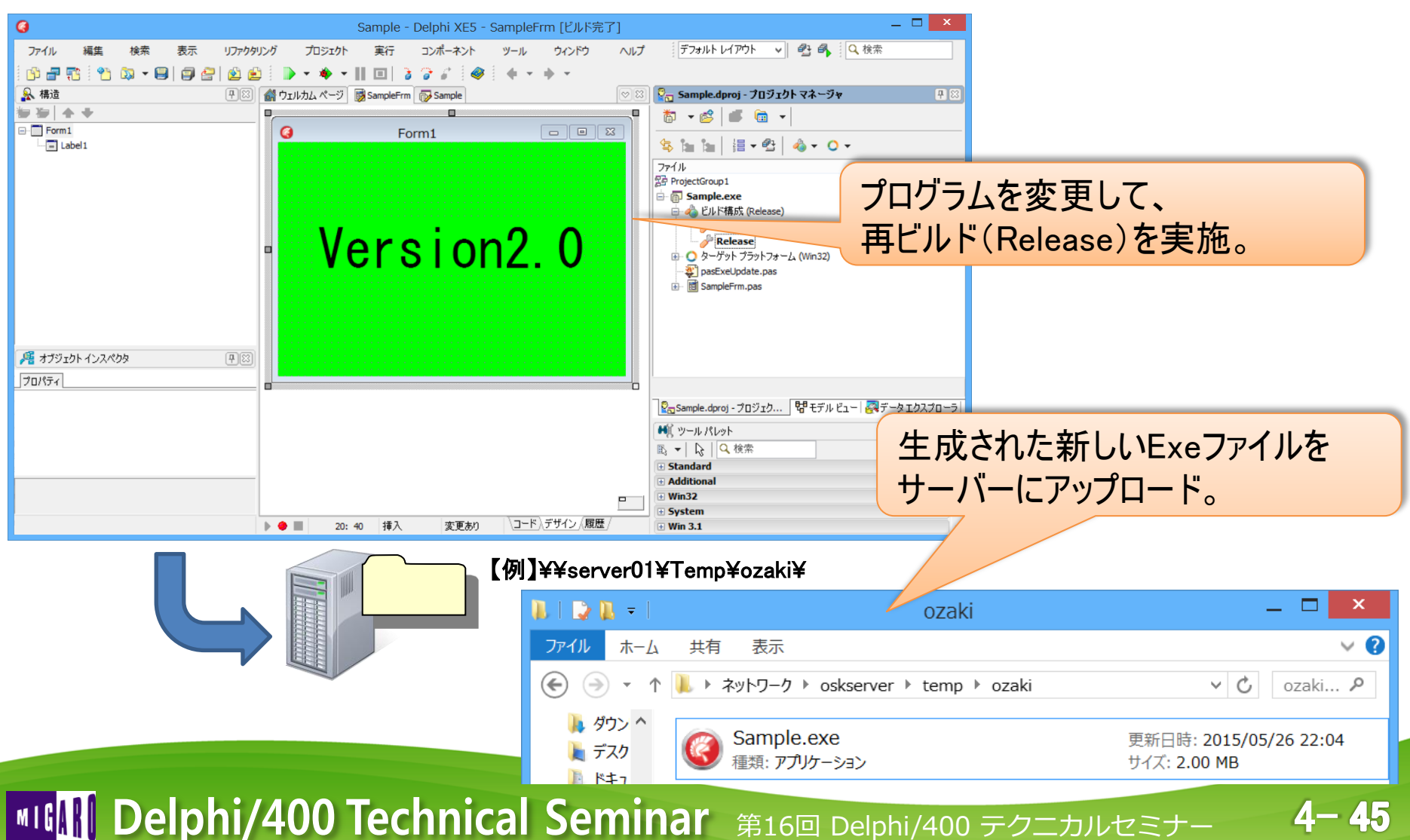

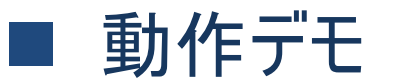

## • サーバーとクライアントの更新日付が異なる場合

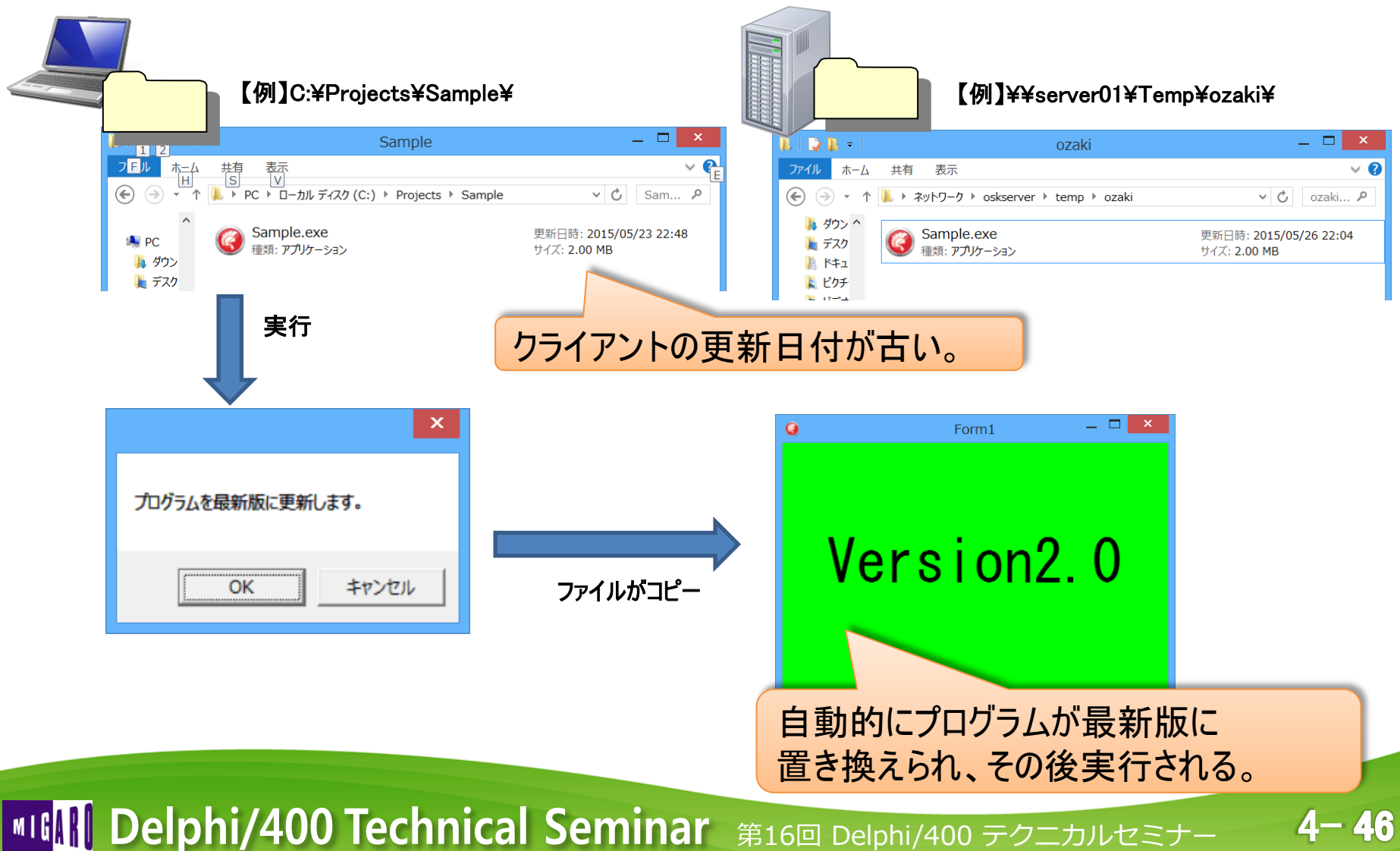

### ■ Exeファイル置き換えの仕組み

- プログラム起動時に下記処理を実行
  - アプリケーション自身でファイルの置き換えができない為、置き換え用の バッチファイルをDelphiの中で自動作成して、そのバッチによりExeを置き換える。

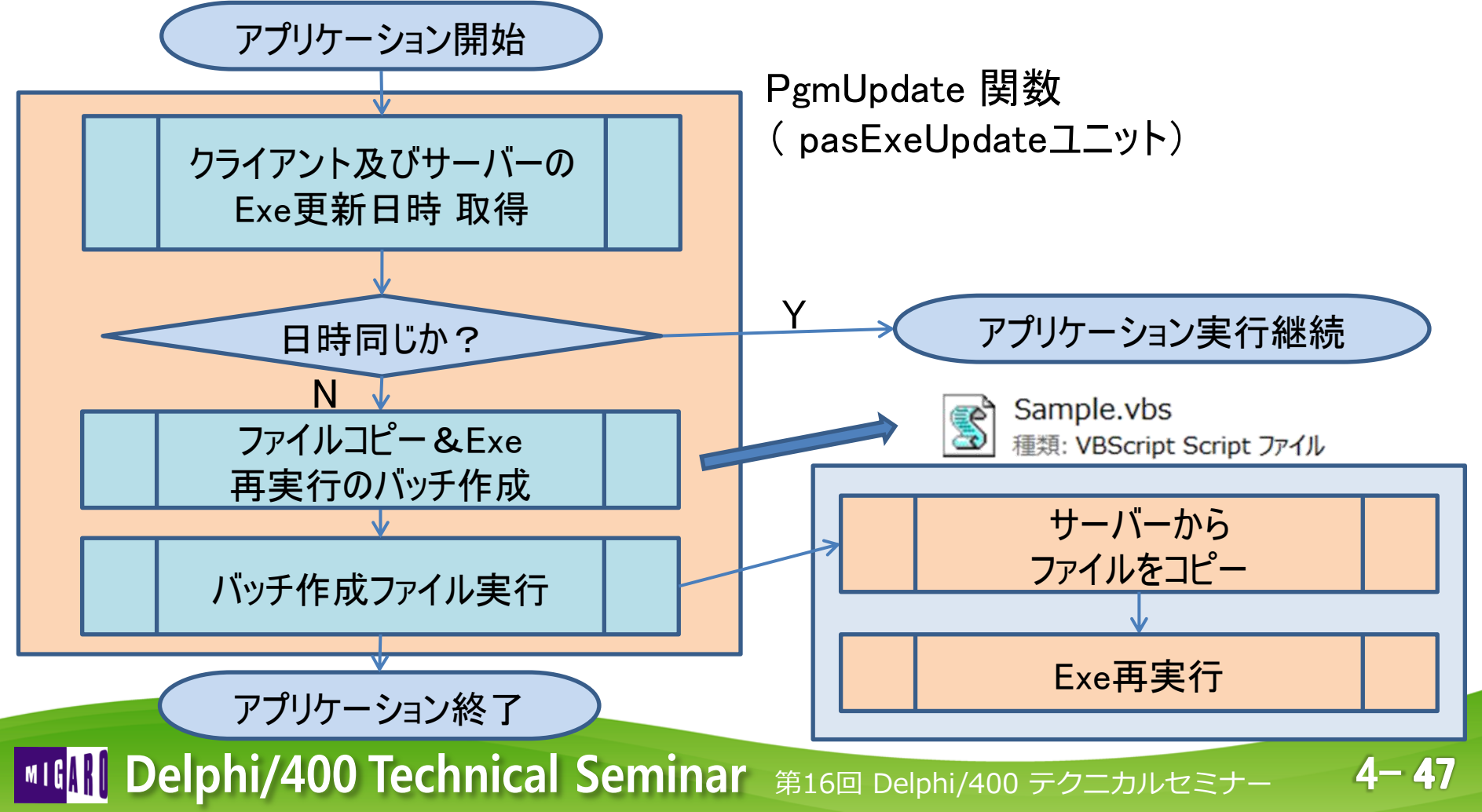

### ■ メインルーチン

- Exe比較を行い、異なる場合バッチを作成し実行
  - バッチを実行した場合、Trueを返す

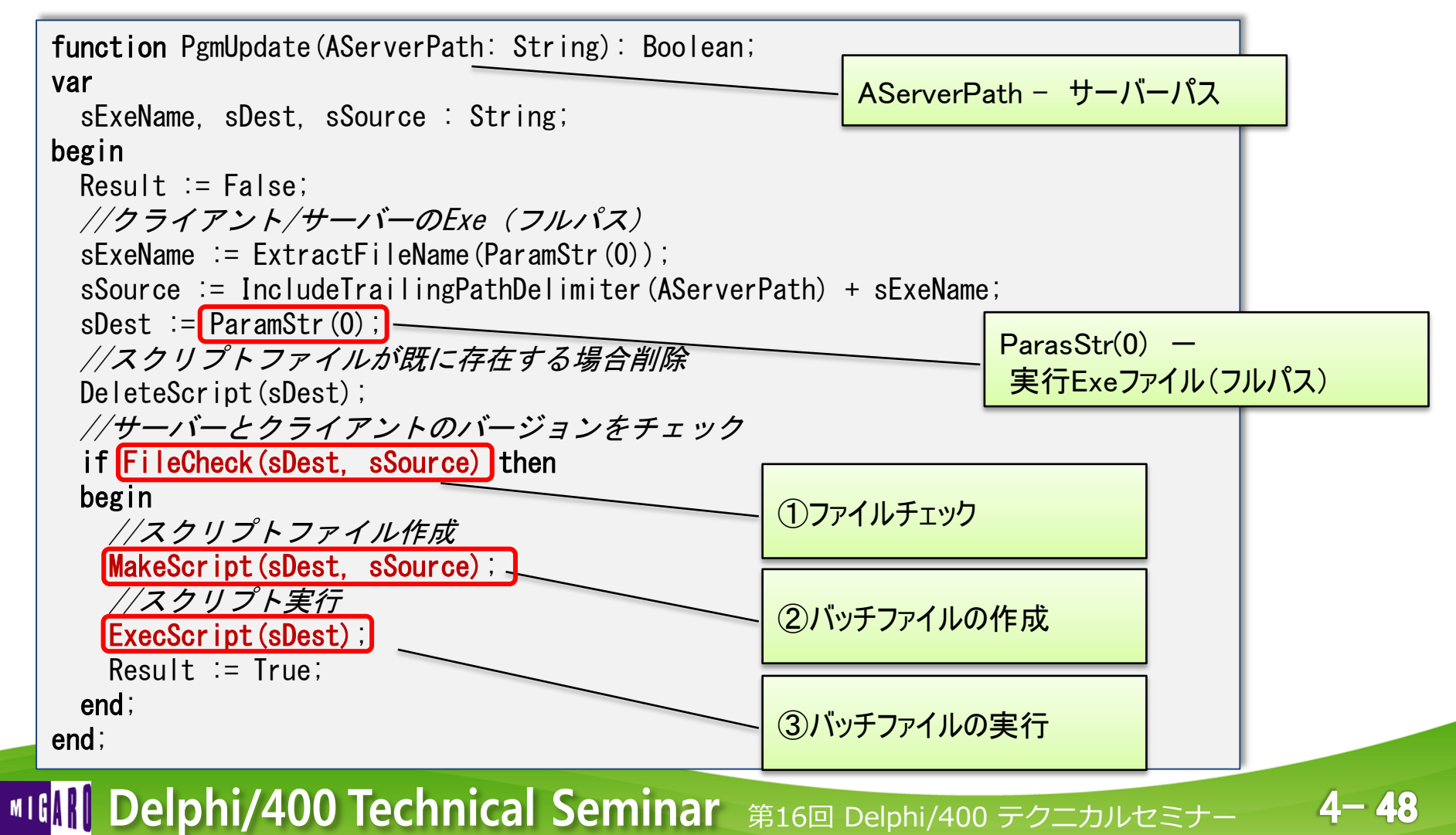

### ① ファイルチェック

• FileAge関数を使用してタイムスタンプの比較を実施

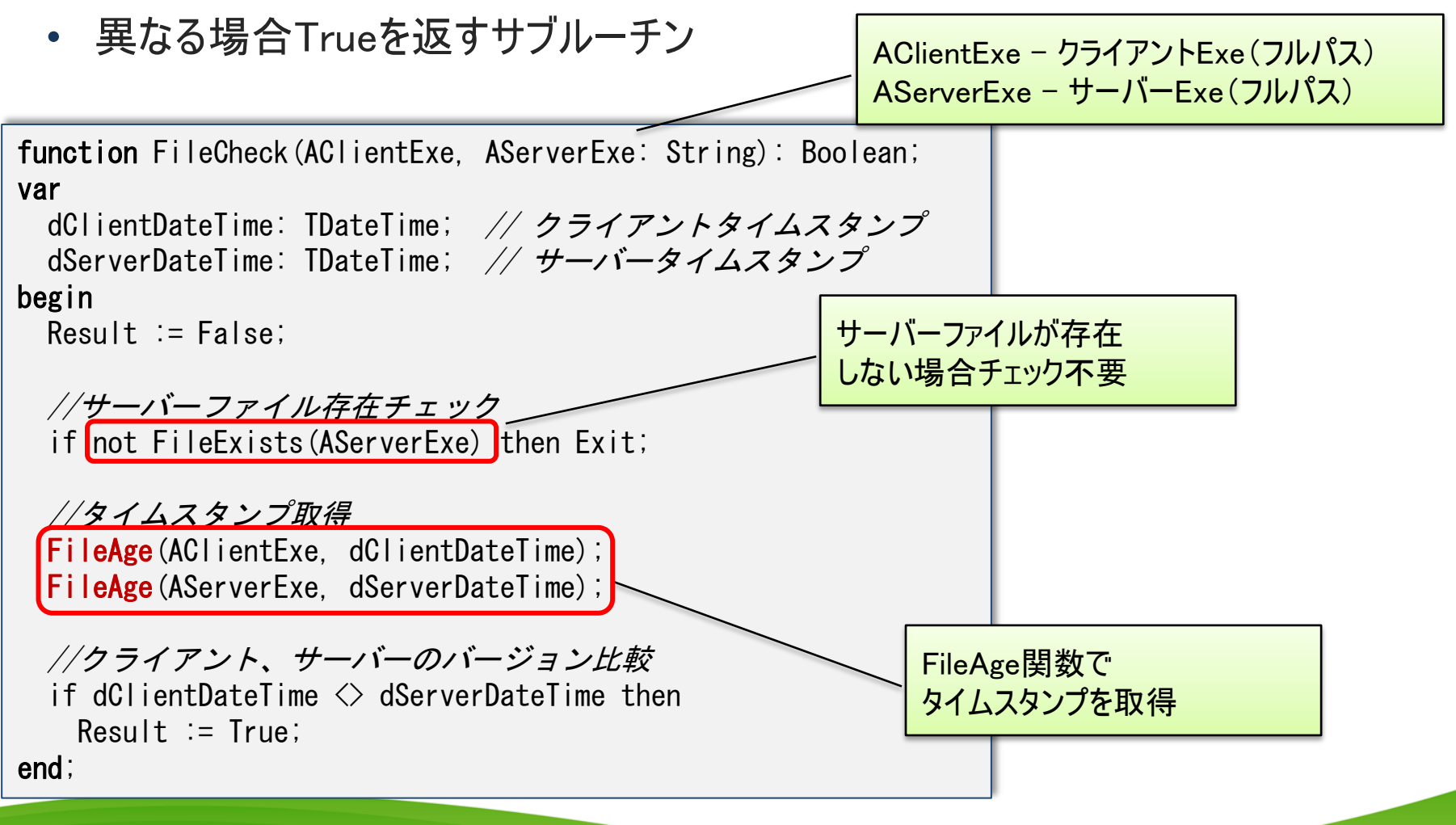

4-49

## ■ ② バッチファイルの作成

- VBScript とは?
  - バッチ処理が行えるスクリプト言語。 拡張子.vbs。
  - ・ 従来のバッチファイル(.bat)より高機能で、メッセージの出力等も可能。
  - Windows単体で実行可能。

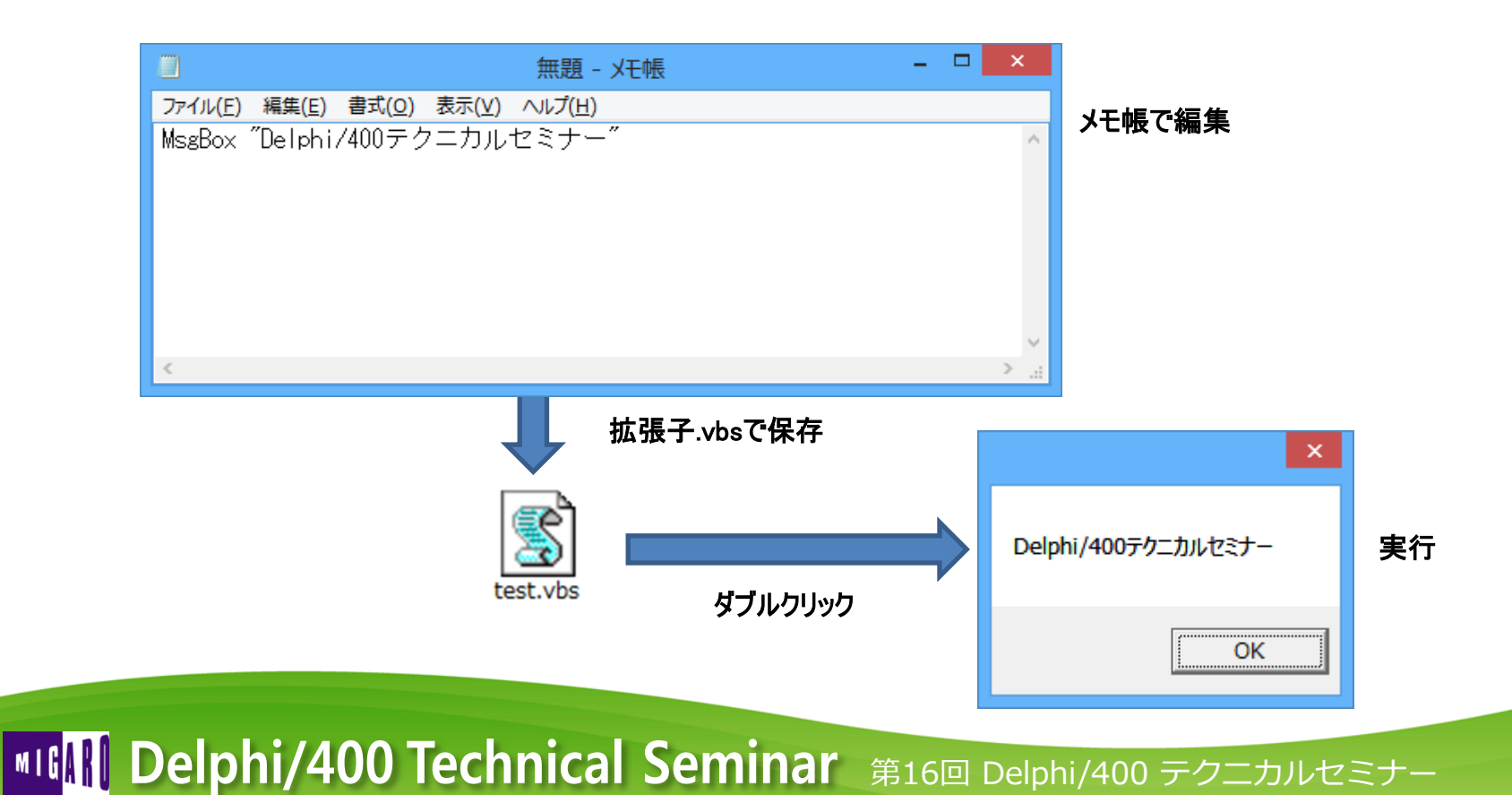

# ■ ② バッチファイルの作成

- TStringListを使用してバッチファイルを作成
  - Addメソッドで、コマンドを書込し、SaveToFileメソッドでファイルとして保存

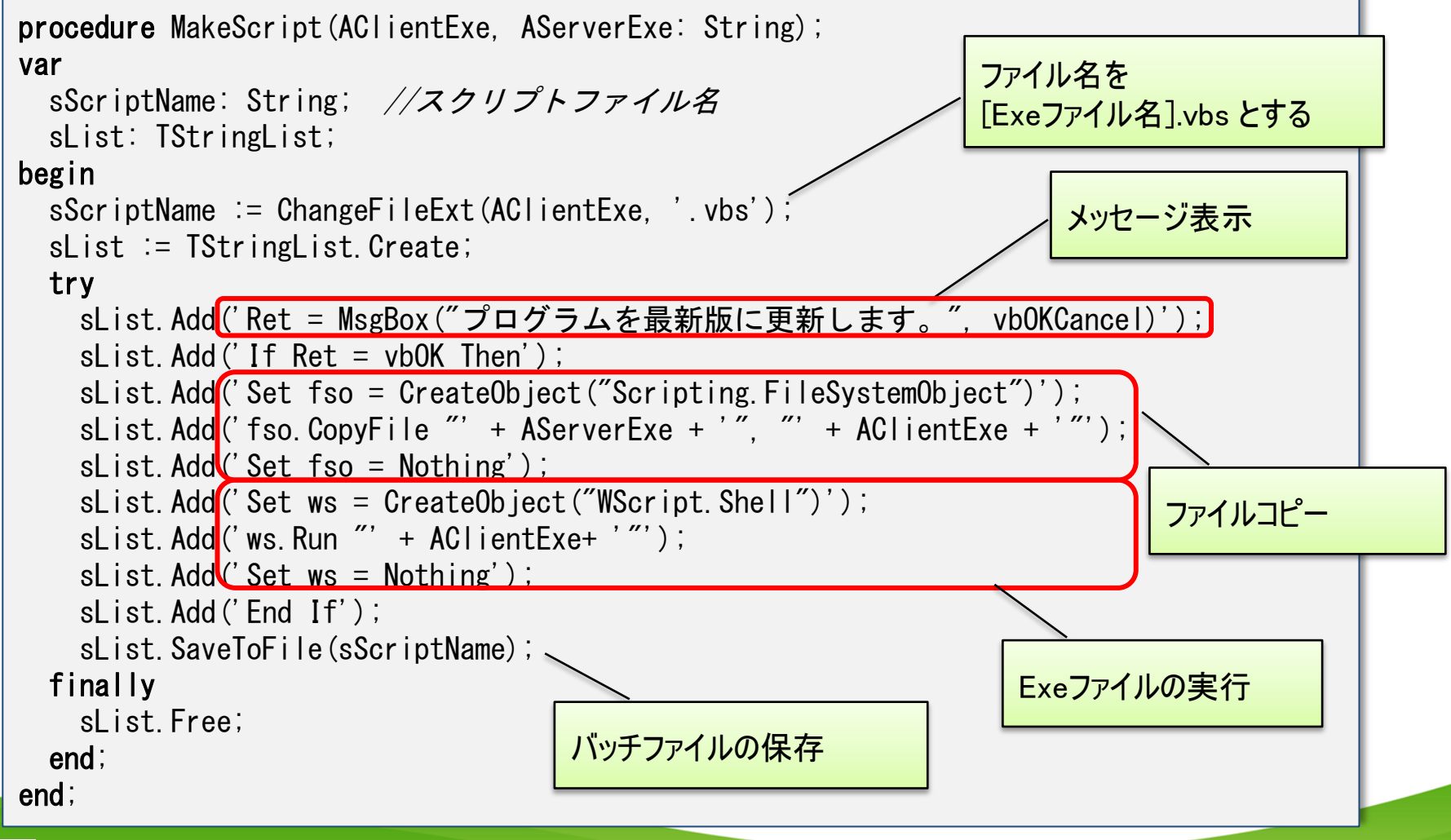

4-51

# ■ ③ バッチファイルの実行

- ShellExecute を使用してプログラムを起動
  - 外部プログラムや、関連付けファイルのオープン、ブラウザ起動が可能

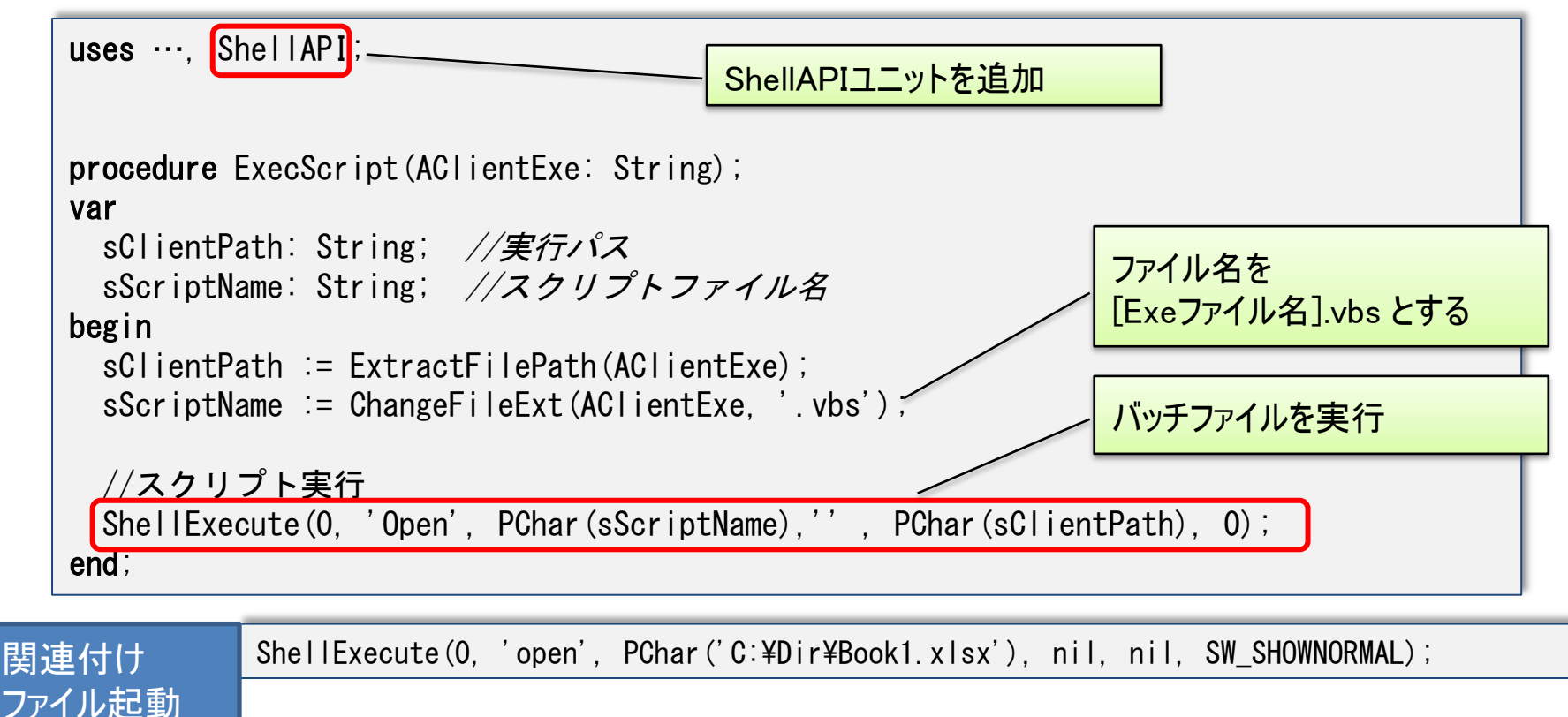

ブラウザ起動 ShellExecute(O, 'open', PChar('www.migaro.co.jp'), nil, nil, SW\_SHOW);

### ■ バージョンアップユニットの利用

- 既存プログラムに組み込んで利用。
  - 付録のCD-ROMにユニットソースを添付。
- 今回サンプルソースをベースに拡張。
  - サーバーフォルダの場所
    - ➤ AS/400上のデータから取得できるようにする。
  - バッチファイルでのファイルコピー
    - ▶ Delphiで作成したExeを起動してコピーできるようにする。 (処理状況の表示など、より細かな制御が可能。)
  - 関連ファイルの一括コピー

▶Exeファイル以外の関連ファイルを同時にコピーする。

Exeファイルのスムーズな置き換えに是非ご活用ください!

4-53

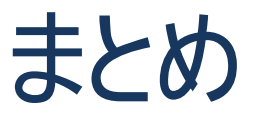

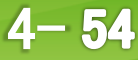

### ■ まとめ

- アプリケーションのレスポンスを改善したい。
  - シンプルなマルチスレッドによるレスポンスタイムの向上方法をご紹介
    - 1. CreateAnonymousThreadを使ったスレッド処理
    - 2. Synchronizeを使ったVCL操作
- プロジェクトを効率よくメンテナンスしたい。
  - DLLによるプロジェクト分割手法をご紹介
    - 1. DLL作成方法
    - 2. フォームを持つDLL作成方法
    - 3. 動的なDLLリンク方法
    - 4. データモジュール活用方法
- プログラムの入れ替えをシンプルに行いたい。
  - Exe自身に組み込むバージョンアップテクニックのご紹介
    - 1. PgmUpdate関数のご紹介

MIGAN Delphi/400 Technical Seminar 第16回 Delphi/400 テクニカルセミナー

# ご清聴ありがとうございました。

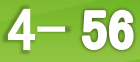